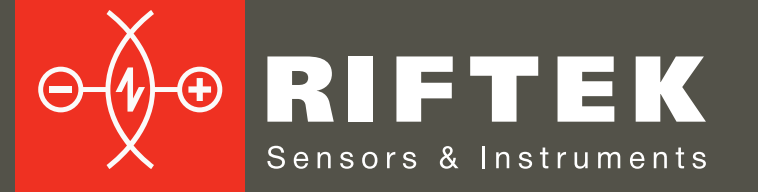

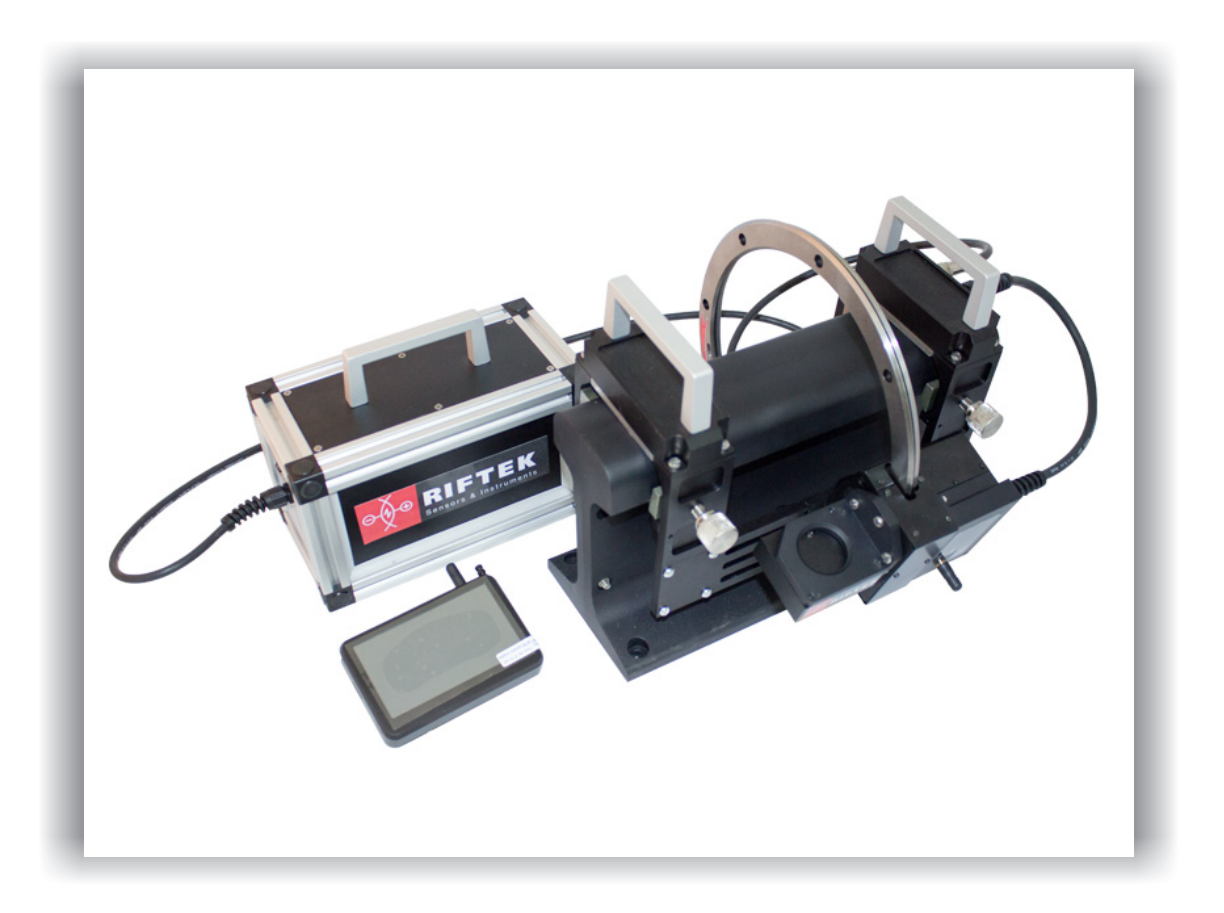

# PORTABLE LASER RAIL PROFILOMETER PRP Series

## User's manual

22, Logoisky tract, Minsk 220090, Republic of Belarus tel/fax: +375 17 281 35 13 info@riftek.com www.riftek.com

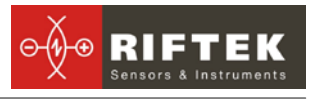

## Contents

| 1. Safety precautions and measurement conditions               | 4        |
|----------------------------------------------------------------|----------|
| 2. Electromagnetic compatibility                               | 4        |
| 3. Laser safety                                                | 4        |
| 4. General information                                         | 4        |
| 4.1. Controlled parameters                                     | 5        |
| 5. Basic data and performance characteristics                  | 5        |
| 6. Complete set to be supplied                                 | 5        |
| 7. Structure and operation principle                           | 6        |
| 7.1. Basic components of the device and their functions        | 6        |
| 7.1.1. Laser scanning module                                   | 6        |
| 7.1.2. Power supply.                                           | 7        |
| 7.1.3. PDA                                                     | 8        |
| 7.2. Operation principle                                       | 9        |
| 8. Measurement procedure                                       | 9        |
| 8.1 Activation                                                 | 9        |
| 8.2 Measurement                                                | 9        |
| 9 Rail parameters under control. Terms and definitions         | 10       |
| 9 1 I -parameters                                              | 10       |
| 9.2 Geometric parameters of the rail under control             | 11       |
| 10 PDA program setting                                         | 11       |
| 10.1 Selection of measurement units                            | 1 1      |
| 10.2 Data and Time settings                                    | 12       |
| 10.3 L-parameters and tolerances settings                      | 12       |
| 10.4. Reference profile selection and installation             | 12       |
| 10.4.1 Reference profile selection                             | 13       |
| 10.5 Database selection                                        | 13       |
| 10.6 Now lasar module connection                               | 14<br>11 |
| 10.7 Selection and changing of language and terminology        | 14       |
| 10.9 Provide and updating DDA software                         | 15       |
| 11. Operations with rail profilemeter                          | 10       |
| 11. Operations with rail promotieter                           | 10       |
| 11.1. Activation                                               | 10       |
| 11.2. On-line medsulements                                     | 10       |
| 11.3. Measurements with database maintenance                   | 01       |
| 11.4. Browsing the database                                    | 17       |
| 11.5. Deactivation                                             | 18       |
| 12. Installation of software on PC and startup                 | 19       |
| 12.1. Installation of database support software                | 19       |
| 12.2. Installation of Microsoft Activesync.                    | 19       |
| 12.3. Preparation and installation of language support file    | 19       |
| 12.4. Program starting                                         | 20       |
| 13. User settings of the program                               | 20       |
| 13.1. Registration of user organization                        | 20       |
| 13.2. Registration of operators                                | 21       |
| 13.3. Registration of reference profiles                       | 22       |
| 13.3.1. Request and registration of the reference profile file | 23       |
| 13.4. Selection of software language                           | 23       |
| 14. Data exchange between PDA and PC                           | 23       |
| 14.1.1. Transfer of database file to PC                        | 24       |
| 14.1.2. Transfer of language file from PC to PDA               | 24       |

| 14.1.3. Transfer of reference profile files from PC to PDA               | 25 |
|--------------------------------------------------------------------------|----|
| 14.1.4. Transfer of reference profile files from PC to PDA               | 26 |
| 14.1.5. Updating of PDA software                                         | 27 |
| 14.2. Data transfer by means of flash memory card                        | 27 |
| 15. Taking measurements under PC control (without PDA)                   | 28 |
| 15.1. Preparation for taking measurements                                | 28 |
| 15.2. Measurement and saving of data                                     | 29 |
| 16. Working with profilograms and wear calculations                      | 31 |
| 16.1. Profiles lookup                                                    | 31 |
| 16.2. Browsing/recalculation of parameters                               | 32 |
| 16.3. Comparing profiles                                                 | 32 |
| 16.3.1. Selection of reference profile                                   | 32 |
| 16.3.2. Change image scale                                               | 33 |
| 17. Scanning and editing of data                                         | 33 |
| 17.1. Scanning and filtering of data                                     | 33 |
| 17.2. Editing data                                                       | 36 |
| 17.3. Creation of empty database                                         | 37 |
| 17.4. Import of database                                                 | 37 |
| 18. Report preparation                                                   | 38 |
| 18.1. Exel-format report                                                 | 38 |
| 19. Procedure of installation of Bluetooth connection between PRP and PC | 39 |
| 20. Charging of built-in accumulator battery                             | 43 |
| 21. Warranty policy                                                      | 43 |
| 22. Distributors                                                         | 43 |
| 23. Annex 1. RIFTEK measurement instruments for railway transport        | 46 |

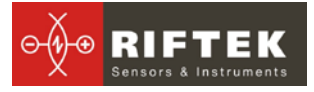

## 1. Safety precautions and measurement conditions

- Prior to mounting the profilometer onto the rail, areas of contact and laser scanning of the rail surface should be thoroughly cleaned from dirt.
- When mounting the module on the rail, do not allow heavy shocks of its support against the rail.
- The output windows of the laser sensor must be carefully inspected and cleaned
- Do not use laser module in locations close to powerful light sources.

## 2. Electromagnetic compatibility

The profilometer have been developed for use in industry and meet the requirements of the following standards:

- EN 55022:2006 Information Technology Equipment. Radio disturbance characteristics. Limits and methods of measurement.
- EN 61000-6-2:2005 Electromagnetic compatibility (EMC). Generic standards. Immunity for industrial environments.
- EN 61326-1:2006 Electrical Equipment for Measurement, Control, and Laboratory Use. EMC Requirements. General requirements.

## 3. Laser safety

The profilometer make use of an c.w. 660 nm wavelength semiconductor laser. Maximum output power is 1 mW. The device belongs to the 2 laser safety class. The following warning label is placed on the profilometer body:

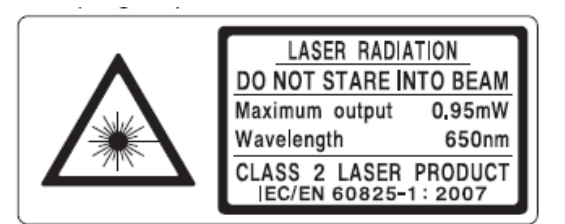

The following safety measures should be taken while operating the profilometer:

- Do not target laser beam to humans;
- Do not disassemble the sensor;
- Avoid staring into the laser beam.

## 4. General information

Portable laser rail profilometer (PRP) is designed for non-contact registration of cross-section of the railhead acting face.

The main functions of PRP are:

- obtaining the information on the cross-section profile of the working railhead surface;
- full profile scanning and analyze of the railhead acting face;
- visualization of the combined graphical images of actual and new crosssection railhead profiles on the display of system unit;

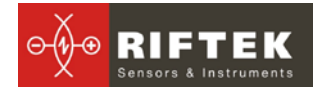

## 4.1. Controlled parameters

- railhead vertical wear (Hv);
- side wear (Hh), that is measured 13 mm lower the top of railhead or side wear(Hh<sub>R45</sub>), that is measured at 45 degrees relative to the rail symmetry axes at the point that passes through the center of lateral working fillet;
- redused head wear, that is determined as vertical one + the half of lateral wear, namely :Hr = Hv + 0,5Hh or  $Hr = Hv + 0,5Hh_{\perp R45}$ .

## 5. Basic data and performance characteristics

| Name of parameter                              | Value                      |
|------------------------------------------------|----------------------------|
| Railhead vertical wear, mm                     | -15,0+20,0                 |
| Lateral railhead wear, mm                      | -15,0+20,0                 |
| Redused railhead wear, mm                      | Up to 20,0                 |
| Scanning angle inside the rail track, degrees  | 108                        |
| Scanning angle outside the rail track, degrees | 108                        |
| Inaccuracy, not more than, mm                  | ±0.1                       |
| Scanning time, sec                             | 3                          |
| Digital readout device dimensions, mm          | see Fig.5                  |
| Dimensions of laser scanning, mm               | see Fig.3                  |
| Power supply, laser module                     | Lead-Acid battery          |
|                                                | 12V, 7200мАч               |
| Power supply, PDA                              | Lithium-polymer batteries, |
|                                                | 3,7V, 3300mAh              |
| The number of measurements that can be taken   | 1000                       |
| before battery recharge is not less than       |                            |
| PDA memory capacity, no less                   | 100 000 measurements       |
| Interface to PC                                | Bluetooth                  |

## 6. Complete set to be supplied

| Designation | Name                                     | Quantity | Weight<br>kg |
|-------------|------------------------------------------|----------|--------------|
| RF303       | PDA                                      | 1        | 0,4          |
| RF570       | Laser scanning module                    | 1        | 3,5          |
| РФ 570.10   | Power supply, laser module               | 1        | 4,0          |
| RF570.40    | Charging device 5V 3.0A for PDA          | 1        | 0,2          |
| RF570.41    | Charging device 9V 3.0A for laser module | 1        | 0,5          |
| RF570.42    | Universal cable (USB-port)               | 1        |              |
| RF570.43    | Bluetooth/USB - adapter                  | 1        |              |
| RF570.30    | Packing case                             | 1        | 1,5          |
| PRP_DB      | Database management system (CD)          | 1        |              |
| RF570UM     | User's manual                            | 1        |              |

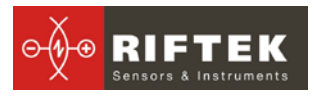

## 7. Structure and operation principle

## 7.1. Basic components of the device and their functions

Fig. 1 shows basic components of the device.

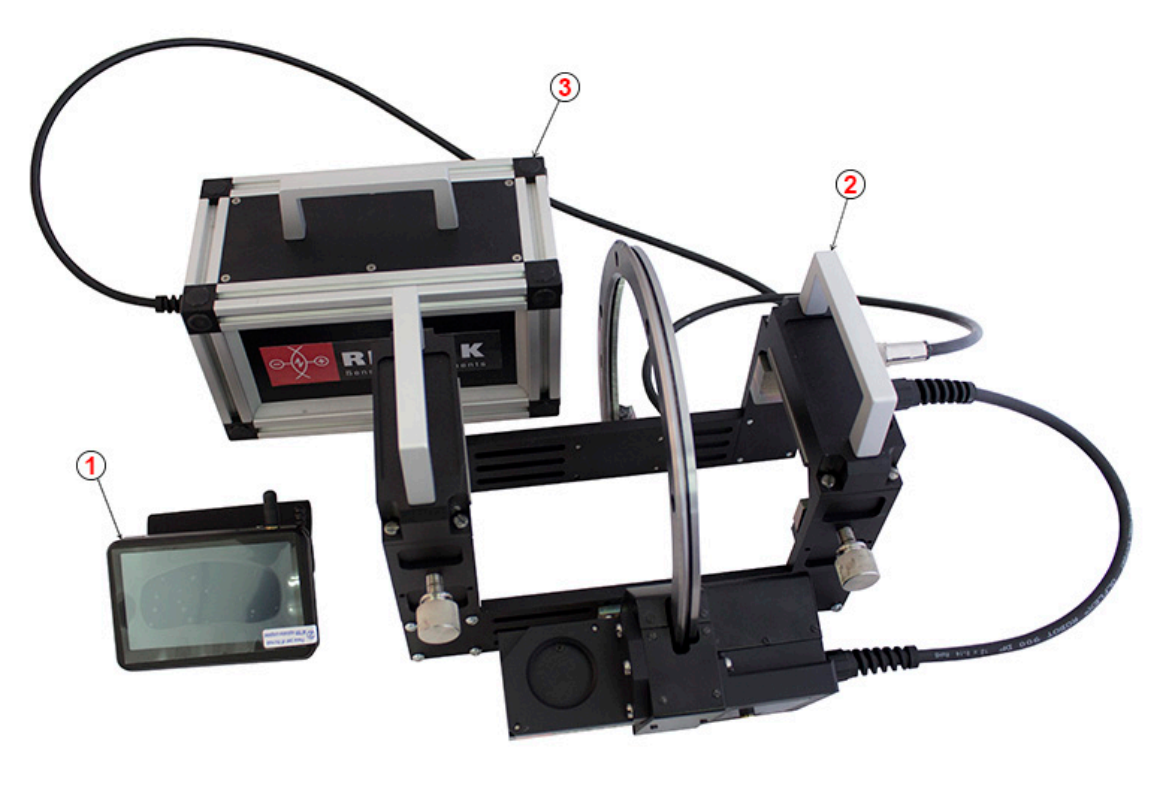

Figure 1

- (1) PDA.
- (2) Laser scanning module.
- (3) Box for battery.

## 7.1.1. Laser scanning module

The module is intended for laser scanning of rail surface.

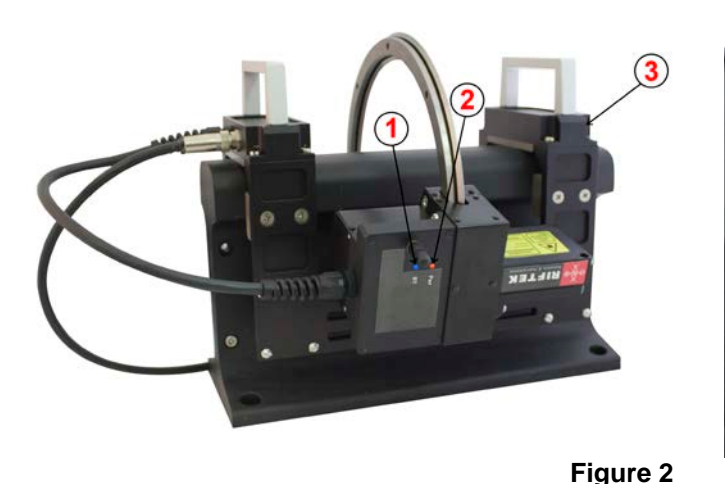

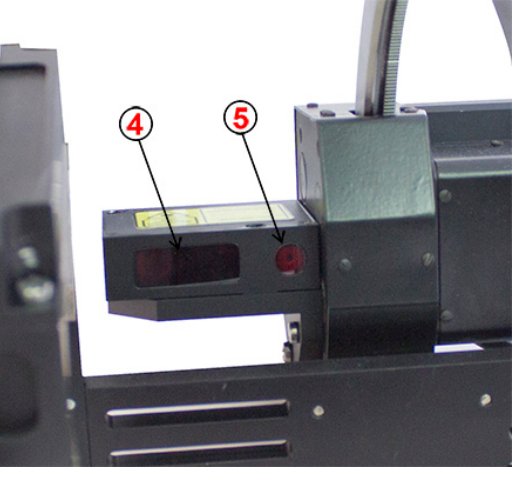

The module is intended for laser scanning of rail surface.

(1) Indicator of Bluetooth connection (blue LED)

- (2) Indicator of turn ON (red LED)
- (3) Support for mounting of the device on the rail

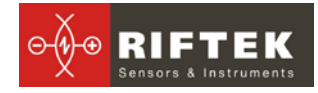

- (4) Input window of laser sensor
- (5) Output window of laser sensor

Overall dimensions of scanning module are shown in figure 3.

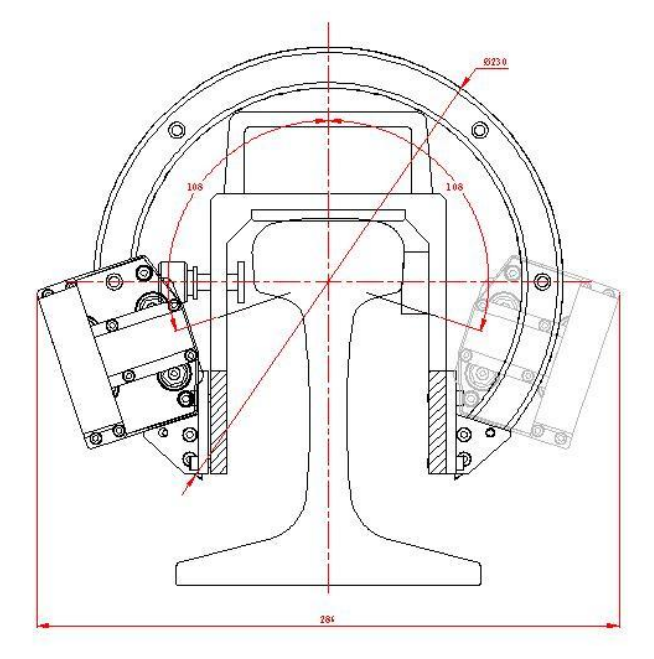

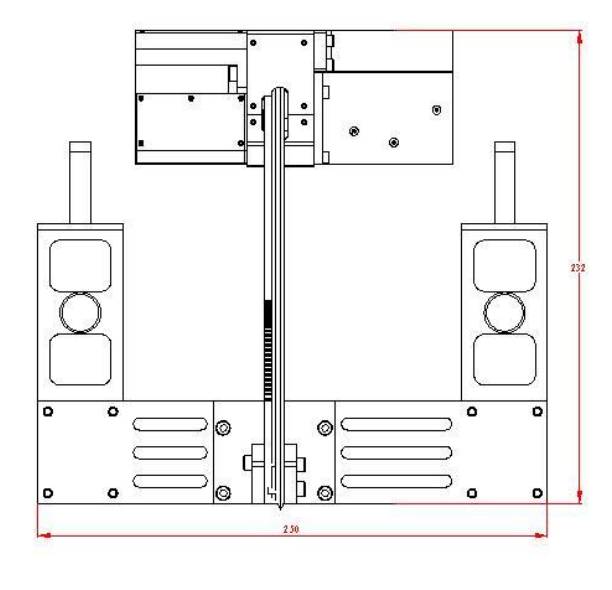

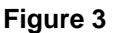

## 7.1.2. Power supply

The power supply is stored in a battery box.

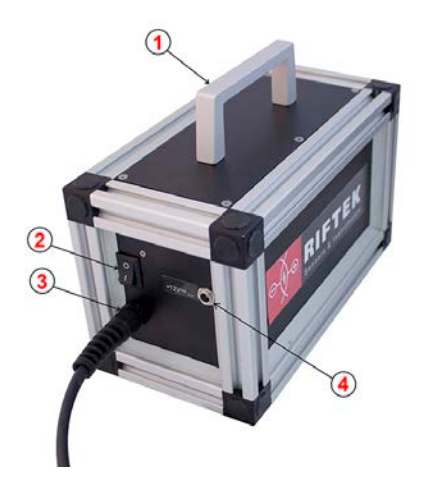

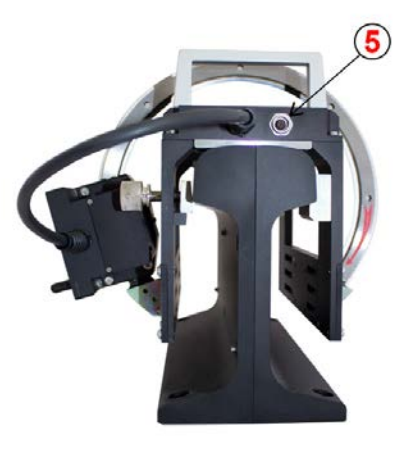

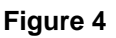

Fig.4: indicates:

- (1) Carrying handle
- (2) ON/OFF button
- (3) Cable connector for the connection to the laser module
- (4) Connector to the charging device
- (5) Connector to the battery box

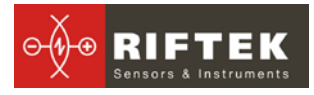

## 7.1.3. PDA

PDA is designed for control of the laser scanning module, data reception from the scanning module, indication of measurement results, parameter input and data storage.

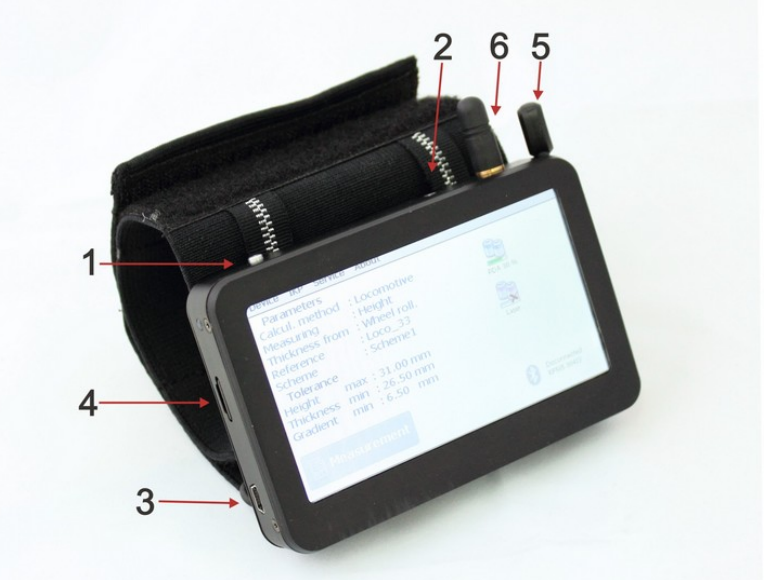

Figure 5

Fig. 5 indicates:

- (1) Turn-on button
- (2) Charge indicator (red/green LED)
- (3) Connector to PC USB-port or charging device.
- (4) Connector of flash memory card
- (5) Stylus
- (6) Bluetooth antenna

Overall dimensions of PDA are shown in figure 6

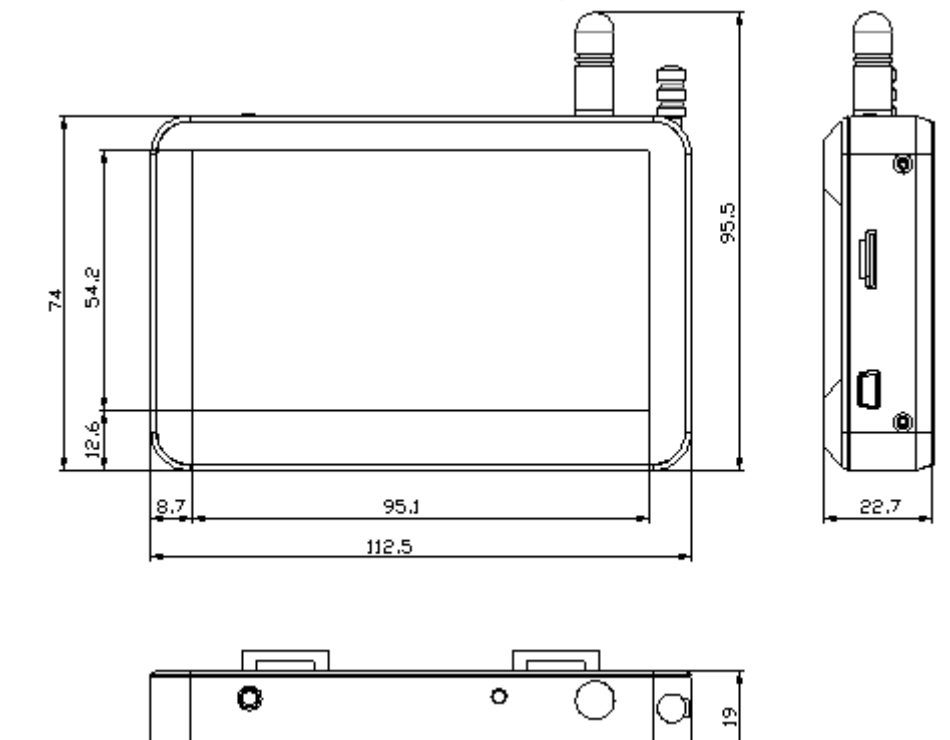

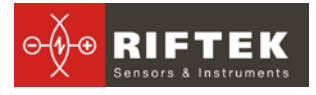

#### Figure 6

## 7.2. Operation principle

Operator mounts the laser scanning module onto the railhead to be measured. Having received a command from PDA or PC, the laser module performs non-contact scanning of rail surface. Measurement results (geometric parameters and profile of the surface) are displayed on PDA, can be saved in the PDA memory, and transferred to the PC database. Simultaneously, additional parameters can be saved: date, operator number, permanent way division, track number, rail type, etc.

## 8. Measurement procedure

## 8.1. Activation

• Connect the battery box (cable connector (3) at Fig.4) to the laser module (connector (5) at Fig.4)

• Switch the laser module on by pressing ON/OFF button on battery box: button (2), Fig. 4 – red LED is lit (2).

• Turn the PDA on by pressing the button (1), Fig. 5.

• After the laser module is switched on, some time will pass until automatic wireless communication is set between the profilometer and the PDA, which is accompanied by blinking of a blue LED on the laser module. The LED goes out when the link is established.

• The PDA screen will show the main program window containing: main menu; indicators of PDA and laser module charging degree; indicator of Bluetooth connection showing serial number of the laser module with which connection is established and the Measurement button:

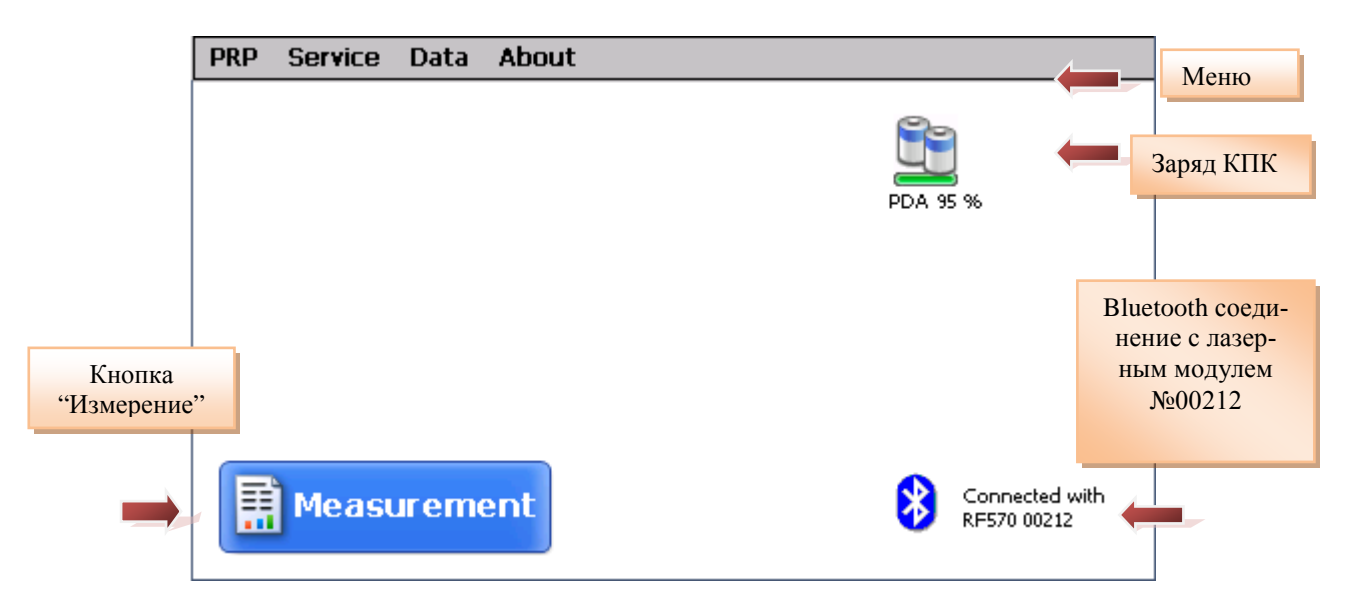

## 8.2. Measurement

To perform measurement, it is necessary to:

- Fix the laser module on the rail,
- Set Carriage to zero position!
- Press Measurement button on the PDA display;

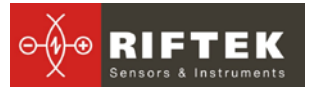

- With the **Measurement** button pressed, the laser module will scan the rail surface. During scanning time of about 10 seconds red LED (2) is lit.
- When scanning is competed, the PDA will show values of measured parameters selected for presentation (см. п.10.3):

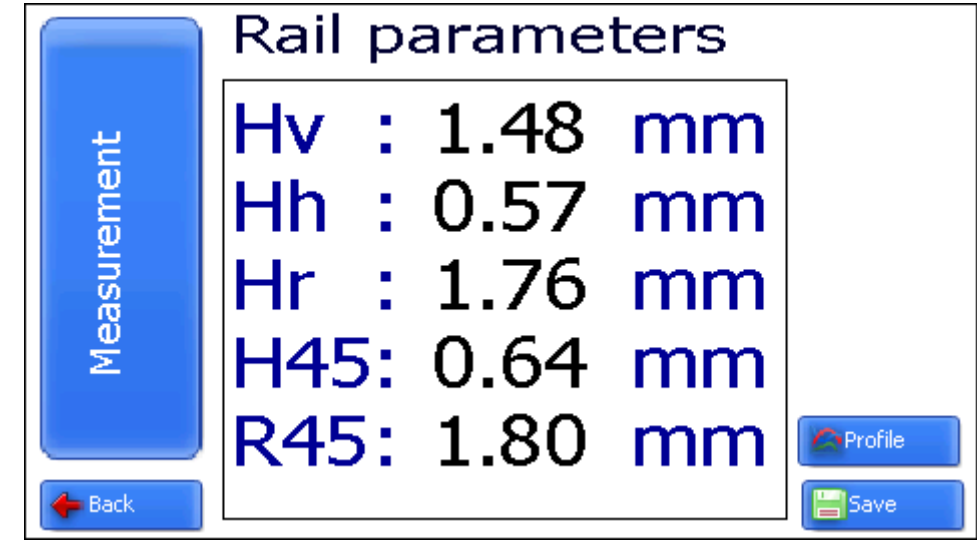

• To look at rail profile, press the **Profile** button, and the PDA will display scanned rail profile as well as measured parameters:

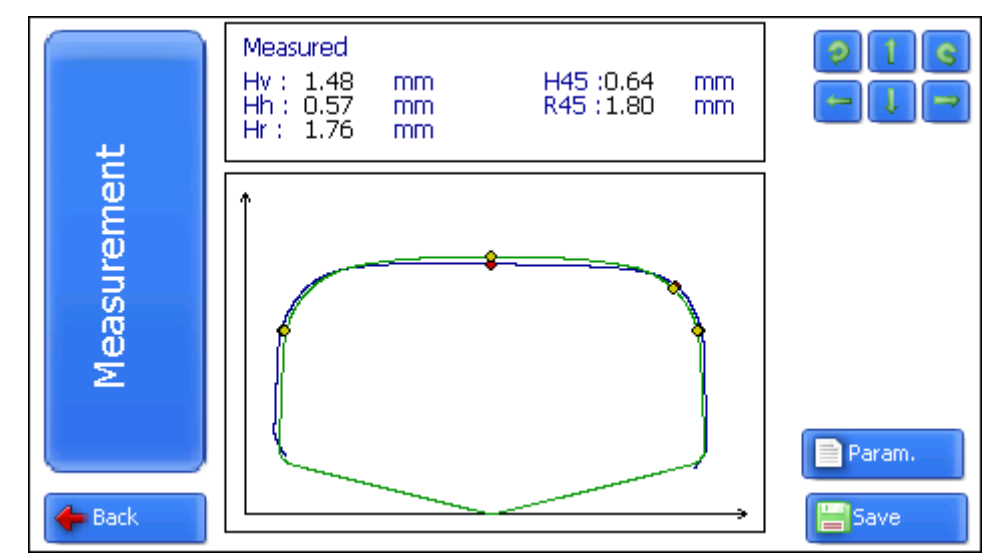

## 9. Rail parameters under control. Terms and definitions

## 9.1. L-parameters

Geometric parameters of the rail are calculated automatically after laser scanning of the rail is completed. To calculate geometric parameters, use is made of reference points on the railhead. Location of the reference points is shown in Fig. 7 and is defined by **L-parameters** (parameters L1). Values of L-parameters preset in PDA are given in Table 1 and can be changed by user (see par.<u>10.3.</u>).

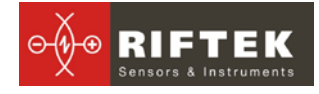

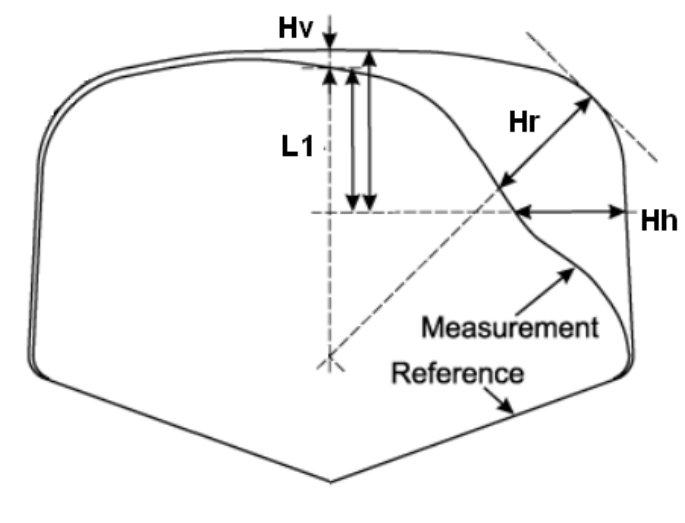

Figure 7

## Table 1.

| L-parameter | Default value | Purpose                                   |  |  |
|-------------|---------------|-------------------------------------------|--|--|
| L1          | 13 mm         | Used for calculation of railhead wear, mm |  |  |

## 9.2. Geometric parameters of the rail under control

The parameters under control and respective calculation methods are given in Table 2.

## Table 2.

| Parameter                                       | Design<br>ation | Calculation method                                                                                                    |
|-------------------------------------------------|-----------------|----------------------------------------------------------------------------------------------------|
| Railhead vertical wear                          | Hv              | is calculated as a difference between the measured value and nominal value of new rail in direction of rail axis of symmetry.                      |
| Lateral railhead wear                           | Hh              | is measured at the height of $L1 = 13$ mm from the rolling surface of rail head                                                                    |
| Lateral railhead<br>wear at angle<br>45 degrees | H45             | $(Hh_{LR45})$ , is measured at 45 degrees relative to the rail symmetry axis at the point that passes through the center of lateral working fillet |
| redused head<br>wear                            | Hr              | that is determined as vertical one + the half of lateral wear, namely :Hr = Hh + 0,5Hh or Hr = Hv + 0,5Hh $_{-R45}$                                |
| redused head<br>wear at 45 de-<br>grees         | R45             | is determined as vertical one + the half of lateral wear, namely : Hv = Hh + 0,5Hh $_{\rm LR45}$                                                   |

## 10. PDA program setting

Prior to starting work with the rail profilometer, PDA program setting must be performed.

## 10.1. Selection of measurement units

• All parameters as well as measurement results can be presented in the metric system (millimeters) or in the English system of units (inches). To set

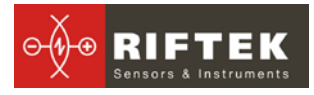

DDA 95.96

Disconnected

RF570 00312

Language

New PRP [RF570 00312 ]

Measurement

measurement units, it is necessary to select PRP > Units of measuring >[mm/inch] PRP Service Data About Parameters Date/Time Units of measurement ▶ ¥mm

inch.

۶

• select mm or inch options

## 10.2. Data and Time settings

To set data and time:

• select Service > Data/Time in main window of the program. View on the PDA screen:

| PRP Service | Data About |                             |
|-------------|------------|-----------------------------|
|             |            |                             |
|             |            |                             |
|             | Time       | 11:39:02                    |
|             | Date       | 01/06/2013                  |
|             |            |                             |
|             | 📳 Save     | Cancel                      |
| Measu       | rement     | Disconnected<br>RF570 00312 |

- write data and time
- press Save.

## 10.3. L-parameters and tolerances settings

To change L-parameters:

select Service > L Parameters

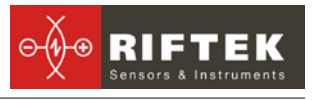

| Enter pa           | rameters 🔛 |
|--------------------|------------|
| L1 13000 mkm       |            |
| Vertical wear      |            |
| 🔽 Horizontal wear  |            |
| Reduced wear       |            |
| Horizontal wear 45 |            |
| Reduced wear 45    |            |
|                    |            |
|                    |            |
|                    |            |
| Save               | Cancel     |

- write parameter's value
- select parameters, that values must be displayed.
- press Save

## 10.4. Reference profile selection and installation

The program lets compare scanned profile of the rail with reference profile. Reference profiles are /stored in the PDA database as profile description files with extension .ref. PDA is supplied with several pre-installed profiles. If there is no required reference profile in the database, user can form profile description himself or request the lacking profile from **RIFTEK** (free service).

## 10.4.1. Reference profile selection

To select reference profile press **Service > Reference profiles**:

| Reference profiles    |              |      |  |  |
|-----------------------|--------------|------|--|--|
| Reference profile P50 |              |      |  |  |
| Profile file          | Profile name |      |  |  |
| P43.ref               | P43          |      |  |  |
| P50.ref               | P50          |      |  |  |
| P65.ref               | P65          |      |  |  |
| P75.ref               | P75          |      |  |  |
| UIC60.ref             | UIC60        |      |  |  |
|                       |              |      |  |  |
|                       |              |      |  |  |
|                       |              |      |  |  |
|                       |              |      |  |  |
|                       |              |      |  |  |
|                       | Set          | Exit |  |  |

• Activate the required profile and press the Set key;

• To delete profile from the database, activate the line with selected profile and press the Delete key;

• To exit from the window, press the **Exit** key.

## **10.5.** Database selection

If necessary, measurement results are saved in the PDA database. The program makes it possible to simultaneously create and store several database files connected with a concrete date of taking measurements. To select a database file, choose **Service** > **DB files** in the main window menu. The screen will show:

| Data                                | base files |
|-------------------------------------|------------|
| Current database wp_13_03_25_01.prp |            |
| Data-file                           |            |
| wp_13_03_25_01.prp                  |            |
|                                     |            |
| Collete Collete                     | Exit       |

- To create a new database, press New DB. File with the name wp\_yy\_mm\_dd.prp will be formed automatically, where yy\_mm\_dd is the current date;
- to select the available database, activate the line with the file name and press Select DB;
- to delete the selected file press Delete;
- to delete all files press Delete all;
- to exit from the window press Exit

## 10.6. New laser module connection

Bluetooth-connection of PDA is adjusted for work with the laser scanning module supplied with PDA complete package. To connect other scanning module it is necessary to:

• Select Service > New PRP

| PRP | Service Data About     |                             |
|-----|------------------------|-----------------------------|
|     | Parameters             | 0                           |
|     | Date/Time              |                             |
|     | Units of measurement   | PDA 95 %                    |
|     |                        |                             |
|     | New PRP [RF570 00312 ] |                             |
|     |                        |                             |
|     |                        |                             |
|     |                        |                             |
|     | Measurement            | Disconnected<br>RF570 00312 |
| 1   |                        | •                           |

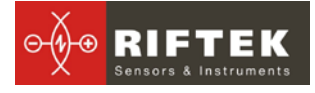

| Select a device to co | onnect with and tap "Sa | ave". |          |  |
|-----------------------|-------------------------|-------|----------|--|
| RF570 04012 00:       | l2:6f:25:00:29          |       |          |  |
|                       |                         |       |          |  |
|                       |                         |       |          |  |
|                       |                         |       |          |  |
| 1 Device(s) found     |                         |       |          |  |
|                       | 💾 Save                  |       | 🔀 Cancel |  |

 press Start and wait for new devices (with serial numbers) will appear on the screen

| Select a device to connect with and tap "Save". |  |
|-------------------------------------------------|--|
| RF570 04012 00:12:6f:25:00:29                   |  |
|                                                 |  |
| 1 Deulise/c) feured                             |  |
|                                                 |  |
| 💾 Save 🔀 Cancel                                 |  |

• select device and press **Save** to save new device address

## **10.7.** Selection and changing of language and terminology

It is possible for the user to change the program language, form his own language support files as well as change/edit the terminology used.

To choose language in the main window menu, select **PRP > Language.** Select the required language support file.

## 10.8. Browsing and updating PDA software

To look at the software version in the main window menu, select **About Pro**gram tab. The screen will show:

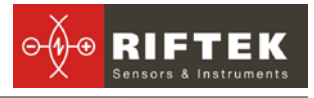

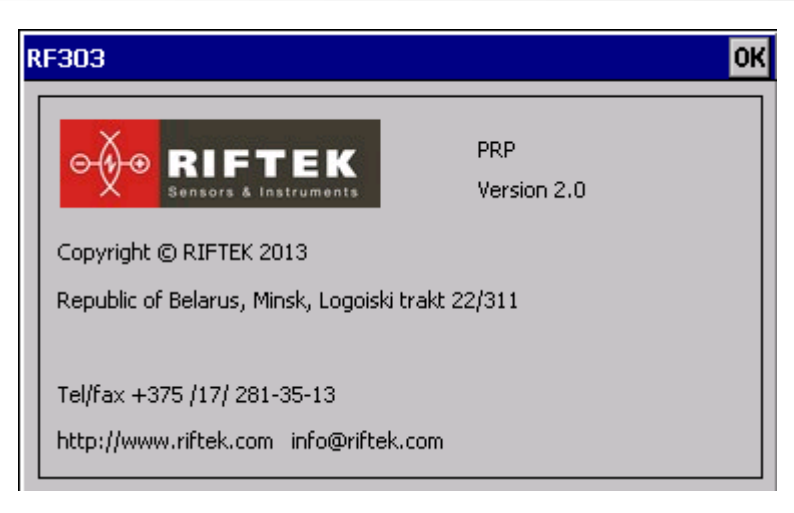

## 11. Operations with rail profilometer

## 11.1. Activation

Switch on the PDA and scanning module as shown in par. 8.1.

#### 11.2. On-line measurements

Procedure of on-line measurements is described in par. 8.2.

#### 11.3. Measurements with database maintenance

A fully functional work with the rail profilometer involves maintenance of the measurements database.

• To take measurements Select in the main menu **PRP > Measurement**, the window of parameters input will appear

|                 | Enter par  | ameters rail |  |
|-----------------|------------|--------------|--|
|                 |            |              |  |
| Date            | 01/06/13 🔶 |              |  |
| Worker          | 234        |              |  |
| Number Railway  | 1245       |              |  |
| Rail coordinate | 3332.44    |              |  |
| Side            | R 🔻        |              |  |
|                 |            |              |  |
|                 |            |              |  |
|                 |            |              |  |
|                 | 💾 Save     | 🔀 Cancel     |  |

- If necessary, fill in/edit the required fields
- to save parameters, press the **Save** button
- measure the rail
- after the scanning surface is laser-scanned, the PDA will show the value of selected geometrical rail parameters.

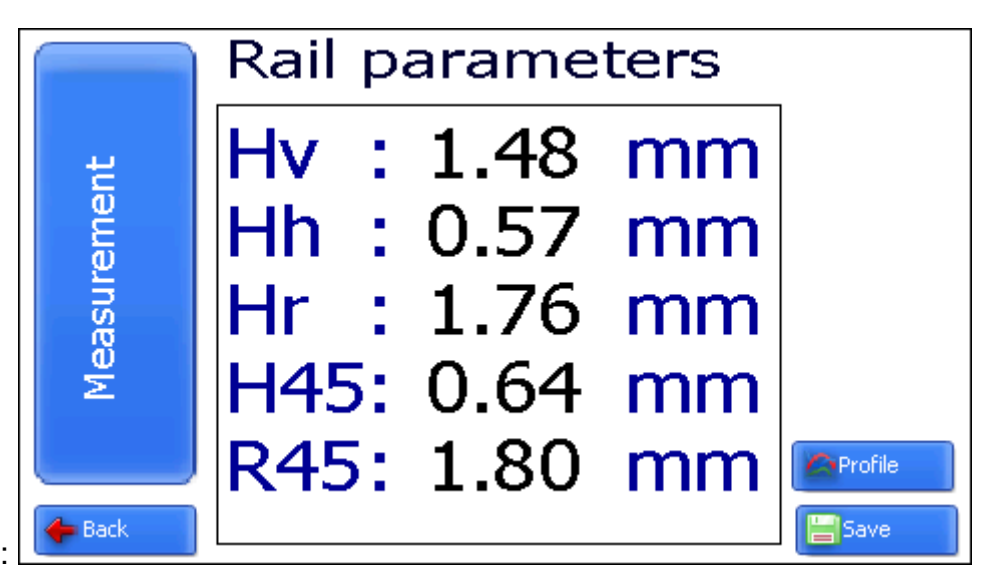

• to look at the profile press **Profile** button:

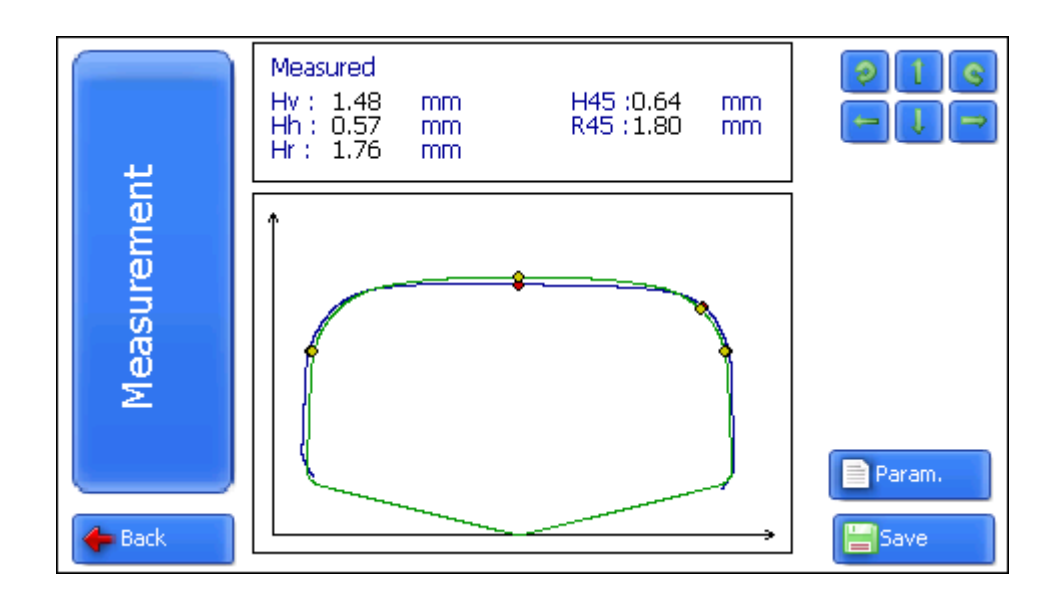

## 11.4. Browsing the database

To browse the database:

• select Service > Profiles in the main window. View on the screen:

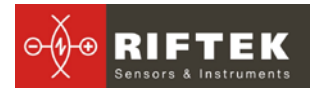

|          |                 |        |      | Number of profiles:3<br>Parameters<br>Hv:3.09<br>Hh:0.42<br>Hr:3.30<br>H45:0.56<br>R45:3.38 |
|----------|-----------------|--------|------|---------------------------------------------------------------------------------------------|
| Date     | Rail coordinate | Worker | Side |                                                                                             |
| 25/03/13 | 111             | 93     | R    | Delete                                                                                      |
| 25/03/13 | 112             | 93     | R    | Save Refer                                                                                  |
| 25/03/13 | 113             | 93     | ĸ    |                                                                                             |
|          |                 |        |      | 🛃 Exit                                                                                      |

#### Buttons:

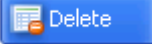

delete selected profile;

• when in this mode, it is possible to save the selected profile as a reference profile by pressing Save button:

📑 Save Refer

create reference profile (profile\_name.ref).

| Name of the profile. | mew new  |  |
|----------------------|----------|--|
| 💾 Save               | 🔀 Cancel |  |

• write profile name and press Save.

## 11.5. Deactivation

To turn off the PDA, press power supply button and hold it down until the screen is blank.

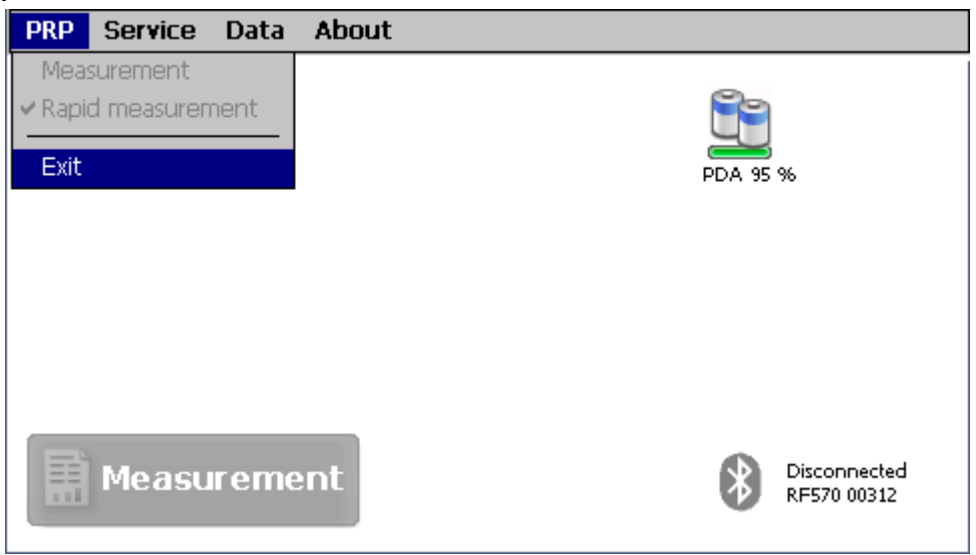

To turn off the laser module, press button (2), Fig. 4 .

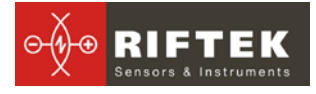

## 12. Installation of software on PC and startup

## 12.1. Installation of database support software

The **PRP\_DB** software is intended for maintaining rail wear database on a personal computer (the updated version of the program can be downloaded from <u>www.riftek.com</u>).

To install the software, insert compact disk to PC CD drive, select and start **Install\_PRP.exe** file in the **Software** folder. Follow instructions of the installation wizard. The program is installed in **C:\Program Files\RIFTEK\** folder by default.

## 12.2. Installation of Microsoft Activesync

For combined work **PDA** and **PC**, it is necessary to install Microsoft Activesync. Proceed as follows:

- Start ActiveSync42.exe file from the **Software** folder on CD.
- Follow program installation instructions.

• Check for correctness of the installation by activating PDA and connecting it PC USB port using cable which is part of supply package. In case of successful connection the screen will show the following message:

| 🔁 Mic          | rosof       | t Actives       | 5ync         | _ 🗆 🗙                |
|----------------|-------------|-----------------|--------------|----------------------|
| <u>Ф</u> айл   | <u>В</u> ид | С <u>е</u> рвис | ⊆правка      |                      |
| <del>@</del> 0 | Іинхро      | низация         | 🕑 Расписание | 🜮 Проводник          |
| Гос            | ть          |                 |              |                      |
| Подк           | лючен       | 10              |              | Скрыть подробности 🗙 |
|                |             |                 |              |                      |
| Тип да         | анных       |                 | Состояние    |                      |

**NOTE**: For PC with Microsoft Windows Vista or Microsoft Windows 7 installed, use **Windows Mobile Device Center** synchronization program instead of Microsoft Activesync.

## 12.3. Preparation and installation of language support file

By default, working language of the program is English. User can change the language, form his own language support files as well as change/edit the terminology used. Language support files are located in the directory used in the process of installation. By default the following directory is used: C:\Program Files\RIFTEK\Prp\_db\Language\. The directory contains two files, RUS.Ing and ENG.Ing, to support Russian and English languages respectively.

To create support file for any other language, it is necessary to

- copy one of the existing files. For example, **ENG.Ing** under the other name, for example, **GER.Ing**
- edit the renamed files by using any text processor, namely, change all terms and phrases to analogous ones from the required language
- save the edited \*.Ing file in the Language folder
- To change and edit terminology, it is necessary to:
- edit the corresponding language file by using any text processor;

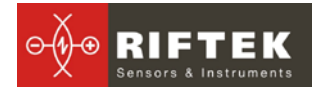

- save the edited \*.Ing file in the Language folder
- •

## **12.4. Program starting**

To start the program click **Start > All programs > IKP5 > IKP5\_DB**. View of the main program window is shown in the figure.

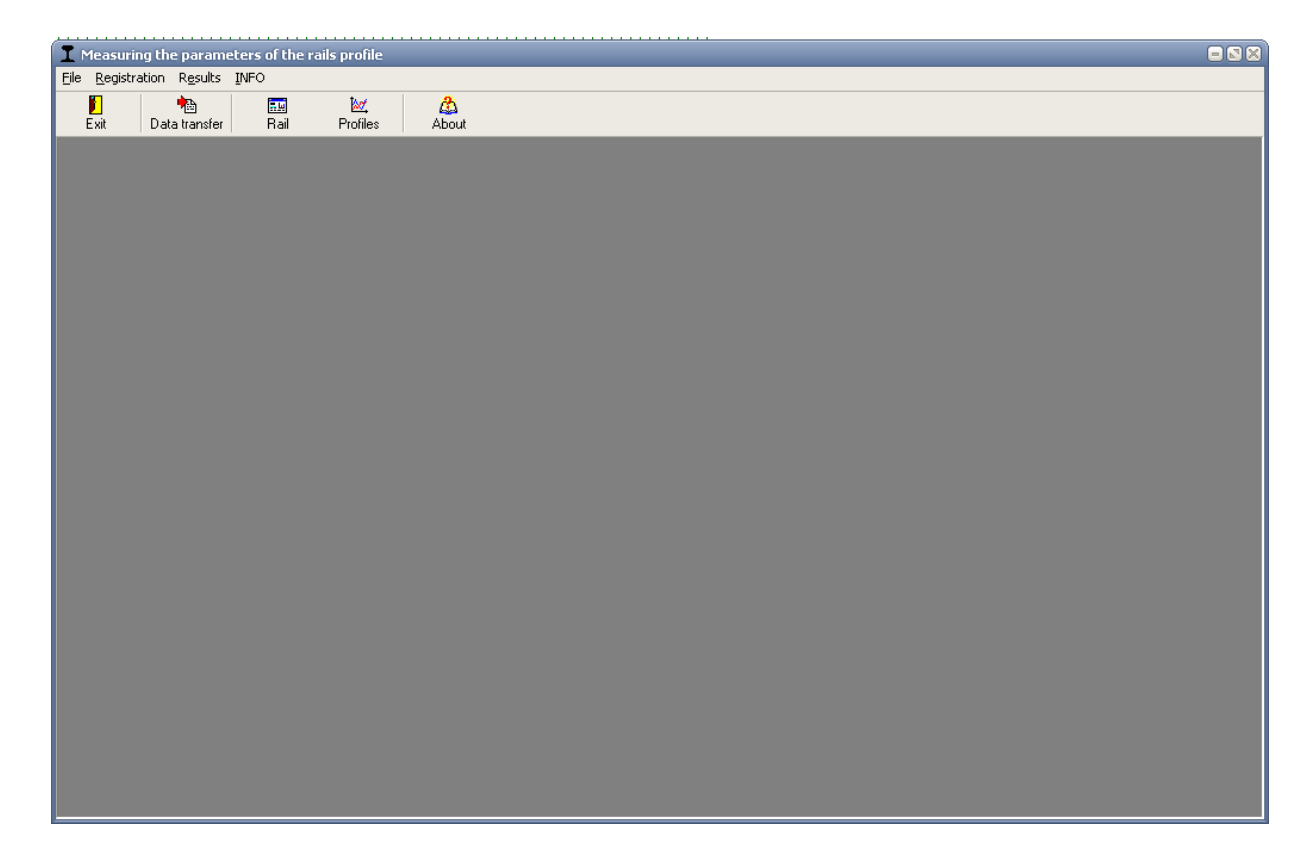

## 13. User settings of the program

## 13.1. Registration of user organization

For registration user organization select **Registration > Organization.** Fill out the required fields in the opening window. Subsequently, the filled out information will be used in automatic generation of reports.

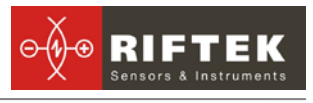

| Register or     | Register organization                             |         |      |       |          |            |   |        |
|-----------------|---------------------------------------------------|---------|------|-------|----------|------------|---|--------|
| Drag a column ł | Drag a column header here to group by that column |         |      |       |          |            |   |        |
| 🗄 Railway       |                                                   | Departn | nent | Name  |          |            |   |        |
| ▶ Raiway        |                                                   | Depo    |      | Minsk |          |            | ✓ |        |
|                 |                                                   |         |      |       |          |            |   |        |
|                 |                                                   |         |      |       |          |            |   |        |
|                 |                                                   |         |      |       |          |            |   |        |
|                 |                                                   |         |      |       |          |            |   |        |
|                 |                                                   |         |      |       |          |            |   |        |
|                 |                                                   |         |      |       |          |            |   |        |
|                 |                                                   |         |      |       |          |            |   |        |
|                 |                                                   |         |      |       |          |            |   |        |
| HI              |                                                   | •       | ₩I   | 71    | <u>1</u> | <b>→</b> ] |   | 📕 Exit |
|                 | Hanai                                             |         |      |       |          |            |   |        |
| Bui             | tions:                                            |         |      |       |          |            |   |        |

| <b>7</b> 1 | - | add new body;         |
|------------|---|-----------------------|
| <b>→</b> ] | - | edit selected body;   |
| ±1         |   | delete selected body; |
| 👖 Exit     | _ | exit.                 |

## 13.2. Registration of operators

Steps to follow: menu **Registration > Operator**. Fill out the required fields in the opening window by assigning a unique digital identification cod (up to 4 digits) to each operator.

| T Register operat                                 | Register operator 📃 🛛 🕅 |     |           |            |      |
|---------------------------------------------------|-------------------------|-----|-----------|------------|------|
| Drag a column header here to group by that column |                         |     |           |            |      |
| Number                                            | Name                    |     |           |            |      |
| ▶ 1111                                            | lvanov                  |     |           |            |      |
|                                                   |                         |     |           |            |      |
|                                                   |                         |     |           |            |      |
|                                                   |                         |     |           |            |      |
|                                                   |                         |     |           |            |      |
|                                                   |                         |     |           |            |      |
|                                                   |                         |     |           |            |      |
|                                                   |                         |     |           |            |      |
|                                                   |                         |     |           |            |      |
| HI                                                | < •                     | H 📬 | <u>+1</u> | <b>→</b> ] | Exit |
|                                                   |                         |     |           |            |      |

Functions of buttons are similar to those in par. <u>13.1.</u>

.

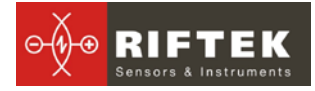

## 13.3. Registration of reference profiles

Reference profiles are stored in the database as profile description files with extension .ref. The program is supplied with several pre-set profiles. In addition, user can form a description of required profile himself or request it from RIFTEK (free service).

To browse available profiles, select menu **Registration > Profiles**:

| Code of the profile |  | Name of the profile |  |
|---------------------|--|---------------------|--|
| P50                 |  | P50                 |  |
| P75                 |  | P75                 |  |
| UIC60               |  | UIC60               |  |
| P65                 |  | P65                 |  |
| SQR                 |  | SQR                 |  |
| P43                 |  | P43                 |  |
|                     |  |                     |  |

**Buttons:** 

import of reference profile from \*.ref file;

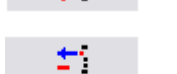

71

**t**1

export of reference profile into \*.ref file;

delete reference profile;

For profile viewing make double click on selected profile or click right mouse button and press Image.

| P50   |        |  |
|-------|--------|--|
| P75   | Tessee |  |
| UIC60 | Inage  |  |
| P65   |        |  |

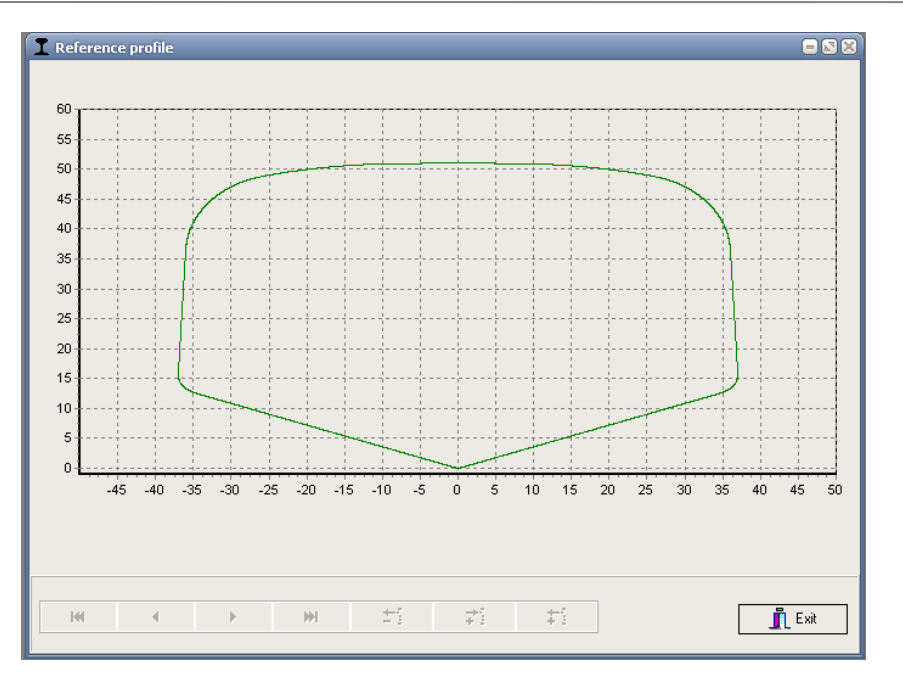

## 13.3.1. Request and registration of the reference profile file

To get **.ref**-file of reference profile send the drawing of profile to **RIFTEK** (<u>info@riftek.com</u>). Register received **.ref**-file:

- press button Import
- in the window appeared indicate the way to the .ref-file
- press button Open

## 13.4. Selection of software language

To choose software language, select **File > Language** in the main window menu and set the required language support file.

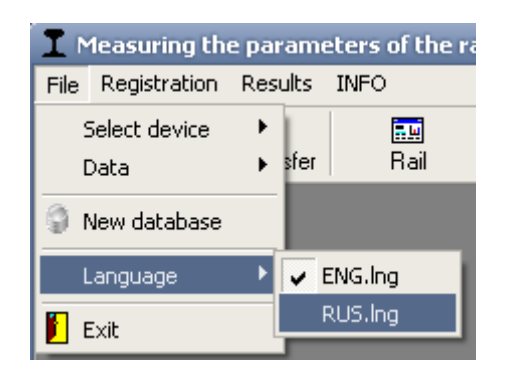

## 14. Data exchange between PDA and PC

Data exchanged is done by direct cable connection of PDA to PC USB-port (special **RF505.42** cable is supplied)

- activate PDA
- connect cable between PDA and PC (note: Microsoft Activesync must be installed on PC as shown in par. 12.2)
- select data exchange device by executing **File > Device selection >** select either **RF303M**.

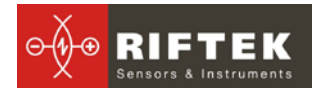

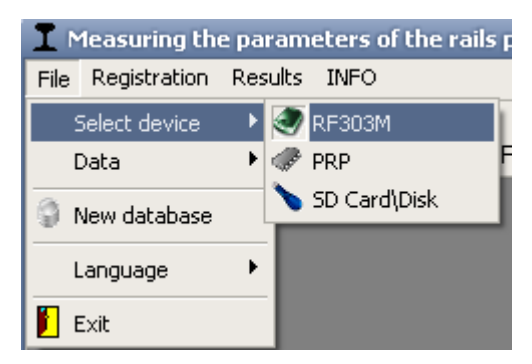

## 14.1.1. Transfer of database file to PC

To transfer database file from PDA to PC, it is necessary to:

• select File > Data > Data transfer

| Ir   | 1easuring th  | e pai | ram  | eters of the rai                   | ls profi | le |   |
|------|---------------|-------|------|------------------------------------|----------|----|---|
| File | Registration  | Res   | ults | INFO                               |          |    |   |
| 2    | Select device |       | 1    | <b></b>                            | 201      |    |   |
| [    | Data          | •     | •    | Data transfer                      |          |    | L |
| 9 r  | New database  |       |      | Language file<br>Transmit referenc | e file   | •  |   |
| L    | .anguage      | •     |      | Upgrade                            |          | F  |   |
| 📔 E  | Exit          |       |      |                                    |          |    |   |

• check the required files in the emerging window and click **OK**.

| Select files  | 8      |
|---------------|--------|
| ✓ wp 13 03 25 | 01.prp |
|               |        |
|               |        |
|               |        |
|               |        |
|               |        |
|               |        |
|               |        |
|               |        |
|               |        |
|               | Canad  |
|               |        |
|               |        |

## 14.1.2. Transfer of language file from PC to PDA

To transfer language file from, PC to PDA, it is necessary to:

• select File > Data > Resource file > Transfer resource file

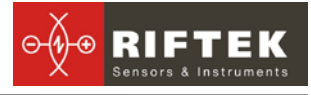

| <b>I</b> Measuring the p | arameters of the rails profile                |
|--------------------------|-----------------------------------------------|
| File Registration Re     | esults INFO                                   |
| Select device            |                                               |
| Data 🕬                   | 🔁 Data transfer 💦 👘 About                     |
| New database             | Language file 🔹 🕨 Transmit Language file      |
|                          | Transmit reference file 🛛 🐣 Get Language file |
| Language                 | Upgrade •                                     |
| 📔 Exit                   |                                               |

select required file

| Открыть                                             |                                |                            |   |         | ? ×               |
|-----------------------------------------------------|--------------------------------|----------------------------|---|---------|-------------------|
| Папка:                                              | 🗀 Language                     |                            | • | 🗢 🗈 💣 🎫 | -                 |
| Недавние<br>документы<br>С                          | CENG.Ing                       |                            |   |         |                   |
| Корина стол<br>Мои<br>документы<br>Мой<br>компьютер |                                |                            |   |         |                   |
| Сетевое<br>окружение                                | и<br>Имя файла:<br>Тип файлов: | *.ing<br>LNG files (*.ing) |   | ▼<br>▼  | Открыть<br>Отмена |

• if transfer is successful, the screen will show:

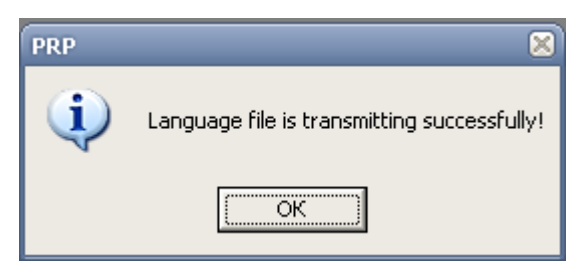

- 14.1.3. Transfer of reference profile files from PC to PDA
  - To transfer reference profile file from PC to PDA, it is necessary:
  - select File > Data > Transfer reference file

| 📘 Measuring the pa    | rameters of the rails profile                 |
|-----------------------|-----------------------------------------------|
| File Registration Res | sults INFO                                    |
| Select device 🕨       |                                               |
| Data 🕨                | 🔁 Data transfer 📃 About                       |
| New database          | Language file 🔹 😽 Transmit Language file      |
|                       | Transmit reference file 🛛 🐣 Get Language file |
| Language 🕨 🕨          | Upgrade •                                     |
| 📔 Exit                |                                               |
|                       |                                               |

check required files with extension .ref

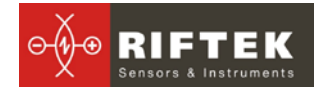

| Select files       | 8        |
|--------------------|----------|
| ENGLING<br>RUSLING |          |
|                    |          |
|                    |          |
|                    |          |
|                    |          |
| 🗸 Ok               | 🗙 Cancel |

• if transfer is successful, the screen will show:

| PRP | ×                                           |
|-----|---------------------------------------------|
| ٩   | Language file is transmitting successfully! |
|     | ОК                                          |

## 14.1.4. Transfer of reference profile files from PC to PDA

- To transfer reference profile file from PC to PDA, it is necessary:
  - select File > Data > Transfer reference file

| T Measuring the parameters of the rails profile |               |     |      |                         |  |  |  |
|-------------------------------------------------|---------------|-----|------|-------------------------|--|--|--|
| File                                            | Registration  | Res | ults | INFO                    |  |  |  |
| 2                                               | Select device |     | 1    | <b>E</b> 🔤              |  |  |  |
| [                                               | Data          | ►   | •    | Data transfer           |  |  |  |
| G r                                             | New database  |     |      | Language file 🔹 🕨       |  |  |  |
|                                                 |               |     |      | Transmit reference file |  |  |  |
| L                                               | anguage.      | ×   |      | Upgrade 🕨 🕨             |  |  |  |
| 📔 E                                             | Exit          |     |      |                         |  |  |  |

- select required file with extension .ref
- if transfer is successful, the screen will show the following message:

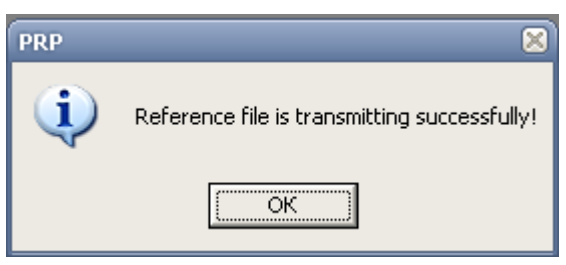

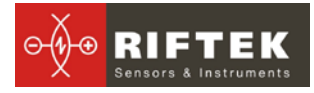

## 14.1.5. Updating of PDA software

The updated software version can be downloaded from ther site <u>www.riftek.com</u>. To transfer the update file to PDA, it is necessary to:

• select File > Update > RF303

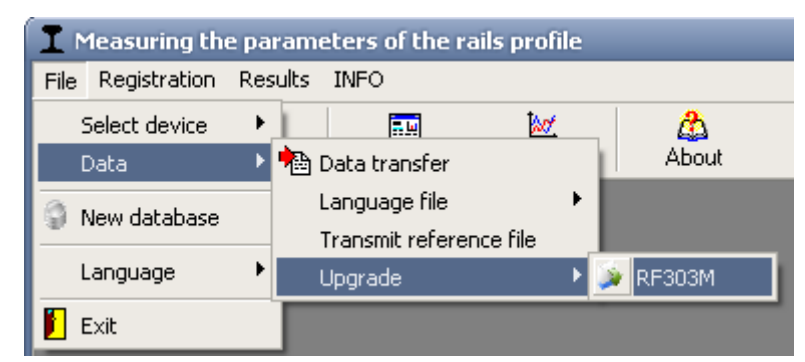

- select file for transfer
  - if transfer is successful, the screen will show:

| PRP | ×                       |
|-----|-------------------------|
| į   | Upgrading successfully! |
|     | OK                      |

## 14.2. Data transfer by means of flash memory card

To transfer database files from PDA to PC by using flash memory card, it is necessary:

- insert flash card to PC USB-port
  - select File > Device selection > SD Card\Disk

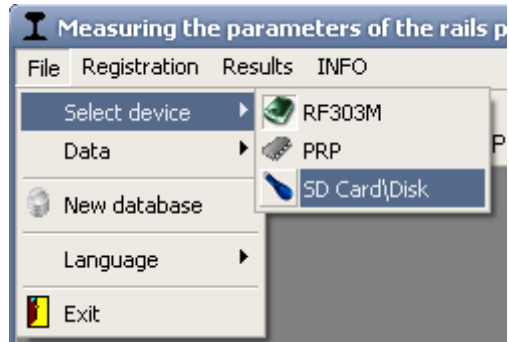

- select database files folder
- check files and click **OK** for transfer

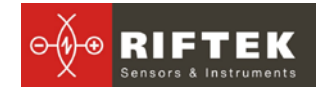

| Select files 🛛 🚳     |
|----------------------|
| ✓ wp 13 03 25 01.prp |
|                      |
|                      |
|                      |
|                      |
|                      |
|                      |
|                      |
|                      |
|                      |
| 🗸 Ok 🛛 🗶 Cancel      |
|                      |

## 15. Taking measurements under PC control (without PDA)

The laser scanning module can work under direct control of PC without PDA.

## 15.1. Preparation for taking measurements

To work under direct control of PC, it is necessary to:

- install Bluetooth-connection between the scanning module and PC. The procedure is described in par. <u>19</u>.
- select File > Device selection > Profilometer in the main window menu.

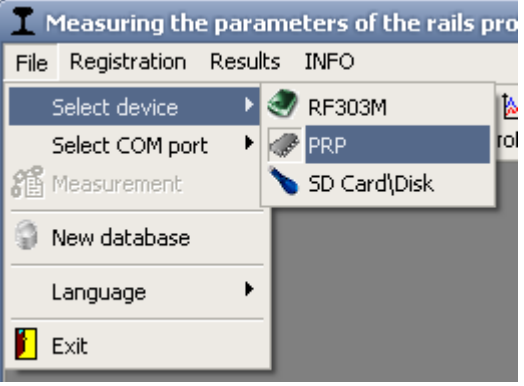

• select required port (see par. <u>19</u>)

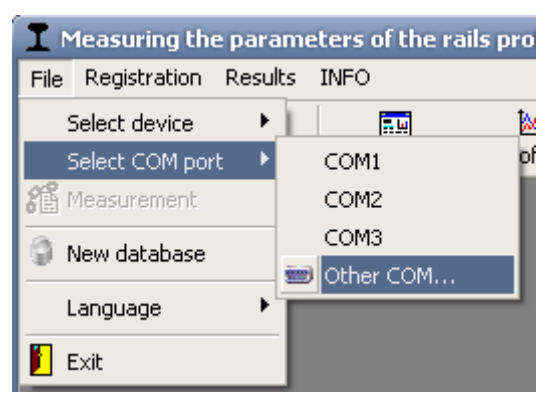

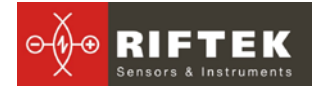

click **OK** for connection

| Other COM port        | ×        |
|-----------------------|----------|
| Enter COM port number | 1        |
| Ok                    | 🗙 Cancel |

• If the connection is successful, the **Measurement** button in the main program window becomes active

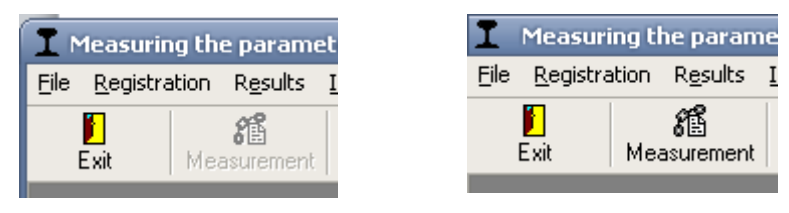

• Press the **Measurement** button or select **File > Measurement** in the menu. After the scanning module parameters are read, the program is ready for work:

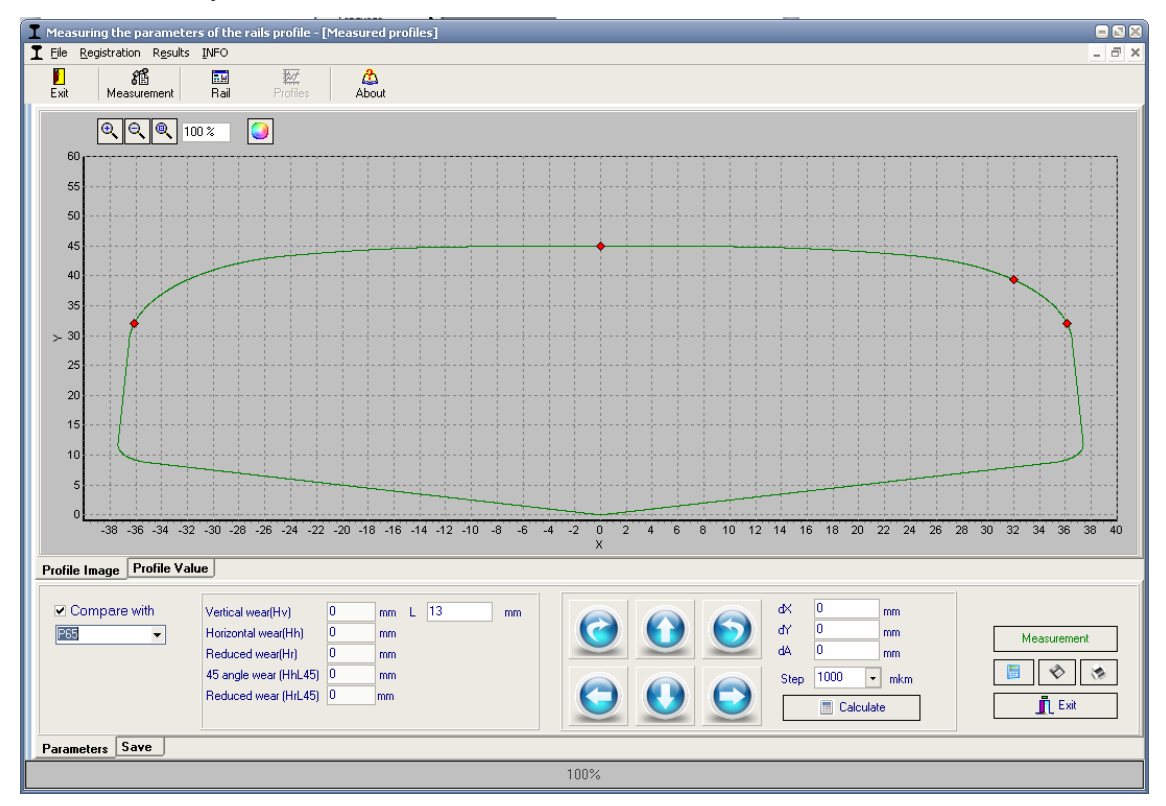

## 15.2. Measurement and saving of data

To measure the wheel profile, press the <u>Measurement</u>. button. Measurement being completed, the screen will show graphic image of the rail profile and calculated profile parameters.

ПРП-1М [Версия 1.0] 30 Мая 2012

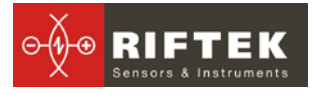

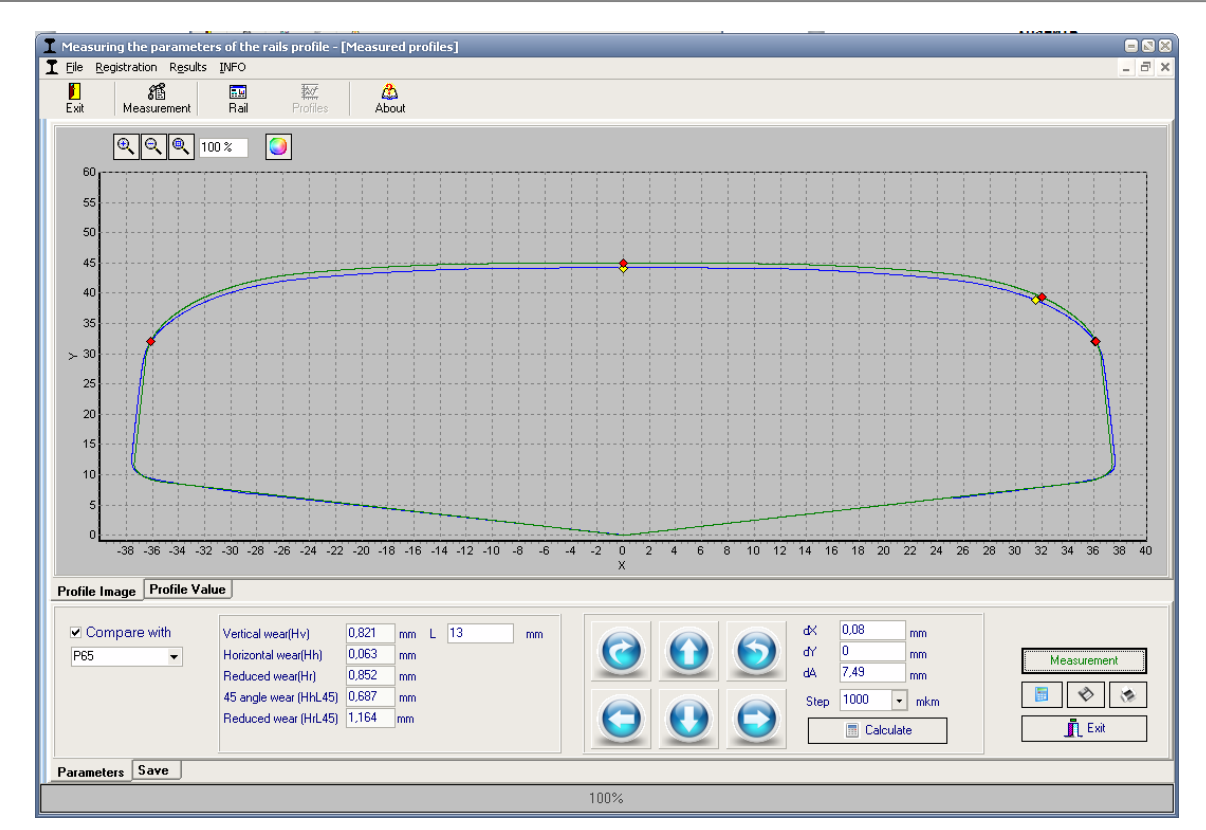

to save the results in the database, go to the **Save** tab.

fill in the required parameter fields in the emerging window

| Organization            | Minsk 💌      | Worker                | 11111-Ivanov 💌 | Side                       | L    | Save profile |
|-------------------------|--------------|-----------------------|----------------|----------------------------|------|--------------|
| Measurement date        | 06.11.2013 • | Plan of the railway   | •              | Coordinates of the railway | / 33 | Measurement  |
| Distance of the railway | 1111         | Number of the railway | 222            |                            |      | 👖 Exit       |
| Parameters Save         |              |                       |                |                            |      |              |
|                         |              |                       |                |                            |      |              |
|                         |              |                       |                |                            |      |              |

• after filling the fields press the

the 🛛 🗞 Save profile button

• the profile measured will be saved in the database:

|                      | leasurement       | Rail F            | Profiles About      |                |        |          |            |            |               |         |          |
|----------------------|-------------------|-------------------|---------------------|----------------|--------|----------|------------|------------|---------------|---------|----------|
| rganiza <sup>.</sup> | tion              |                   |                     |                |        |          |            |            |               |         |          |
| ame                  | Мин               | ICK               |                     |                |        |          |            |            |               |         |          |
| √orker               |                   |                   |                     |                |        |          |            |            |               |         |          |
| umber                |                   |                   |                     |                |        |          |            |            |               |         |          |
| urname               |                   |                   |                     |                |        |          |            |            |               |         |          |
|                      |                   |                   |                     |                |        |          |            |            |               |         |          |
| rag a column         | header here to gr | oup by that colur | nn                  |                |        |          |            |            |               |         |          |
| Measureme            | Distance of       | Number of         | Plan of the railway | Coordinates    | Side \ | ertical  | Horizontal | Reduced 4  | angle F       | Reduced |          |
| nt date              | the fallway       | the fallway       |                     | or the fallway |        | vear(nvj | wear(rinj  | Wear(HT) W | ar<br>hL45) ( | HrL45)  |          |
| 05.11.2013           | 11211             | 222               |                     | 12             | Л      | 0,818    | 0,06       | 0,848      | 0,687         | 0,848   |          |
| 05.11.2013           | 222               | 2                 |                     | 1              | Л      | 0,801    | 0,061      | 0,832      | 0,679         | 0,832   |          |
| J5.11.2013           | 333               | 3                 |                     | 3              | Л      | 0,823    | 0,061      | 0,853      | 0,687         | 0,853   |          |
|                      |                   |                   |                     |                |        |          |            |            |               |         |          |
|                      |                   |                   |                     |                |        |          |            |            |               |         |          |
|                      |                   |                   |                     |                |        |          |            |            |               |         |          |
|                      |                   |                   |                     |                |        |          |            |            |               |         |          |
|                      |                   |                   |                     |                |        |          |            |            |               |         |          |
|                      |                   |                   |                     |                |        |          |            |            |               |         |          |
|                      |                   |                   |                     |                |        |          |            |            |               |         |          |
|                      |                   |                   |                     |                |        |          |            |            |               |         |          |
|                      |                   |                   |                     |                |        |          |            |            |               |         |          |
|                      |                   |                   |                     |                |        |          |            |            |               |         |          |
|                      |                   |                   |                     |                |        |          |            |            |               |         |          |
|                      |                   |                   |                     |                |        |          |            |            |               |         |          |
|                      |                   |                   |                     |                |        |          |            |            |               |         |          |
|                      |                   |                   |                     |                |        |          |            |            |               |         |          |
|                      |                   |                   |                     |                |        |          |            |            |               |         |          |
|                      |                   |                   |                     |                |        |          |            |            |               |         |          |
|                      |                   |                   |                     |                |        |          |            |            |               |         |          |
|                      |                   |                   |                     |                |        |          |            |            |               |         |          |
|                      |                   |                   |                     |                |        |          |            |            |               |         |          |
|                      |                   |                   |                     |                |        |          |            |            |               |         |          |
|                      |                   |                   |                     |                |        |          |            |            |               |         |          |
|                      |                   |                   |                     |                |        |          |            |            |               |         |          |
|                      |                   |                   |                     |                |        |          |            |            |               |         |          |
|                      |                   |                   |                     |                |        |          |            |            |               |         |          |
|                      |                   |                   |                     |                |        |          |            |            |               |         |          |
|                      |                   |                   |                     |                |        |          |            |            |               |         |          |
|                      |                   |                   |                     |                |        |          |            |            |               |         |          |
|                      |                   |                   |                     |                |        |          |            |            |               |         |          |
|                      |                   |                   |                     |                |        |          |            |            |               |         |          |
|                      |                   |                   |                     |                |        |          |            |            |               |         |          |
|                      |                   |                   |                     |                |        |          |            |            |               |         |          |
| 141 44               |                   | - H-              | M 25 25             | -(1 -+1        | 8)     |          |            |            |               |         | The Exit |

## 16. Working with profilograms and wear calculations

## 16.1. Profiles lookup

To look at rolling surface profiles select **Results > Profiles**, or press button **Pro-**

#### files

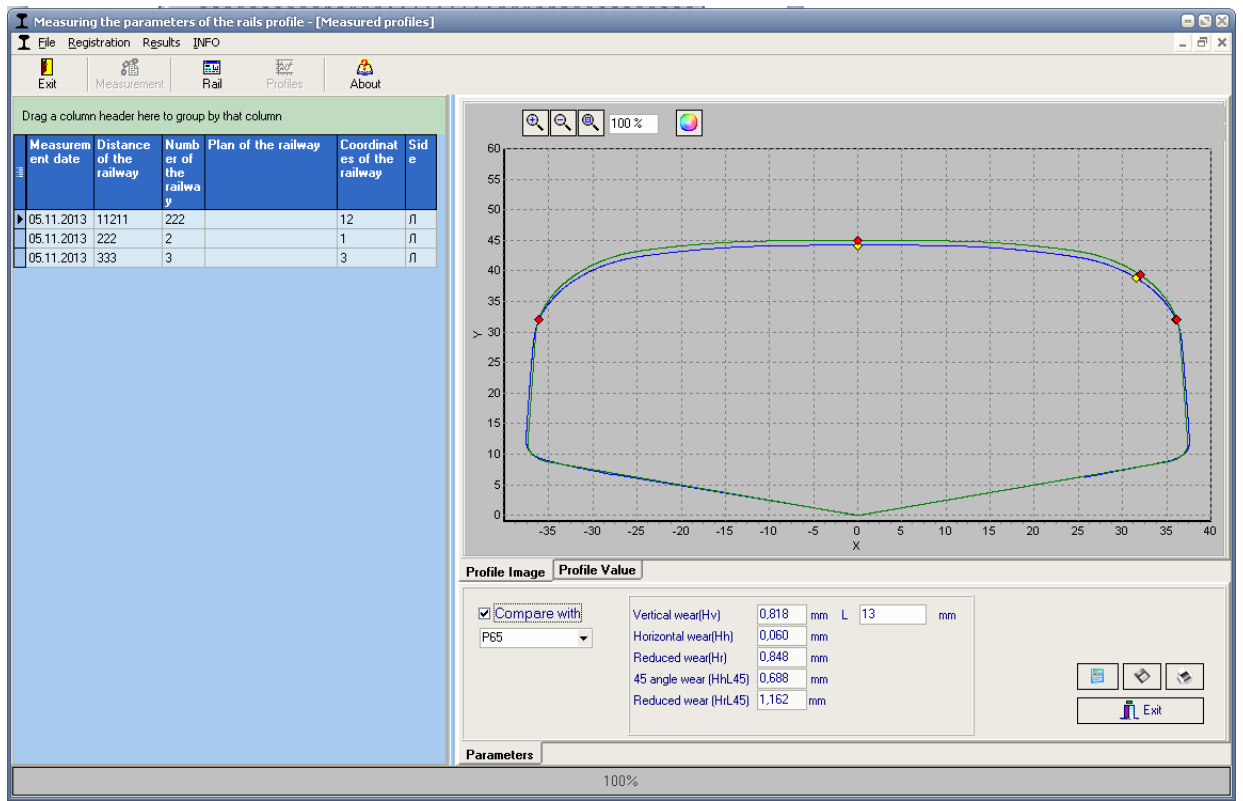

#### Select the required wheel pair from the table offered.

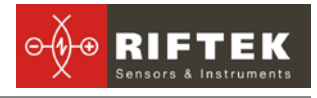

To print picture press button

To save picture in separate file (.bmp file ) press button

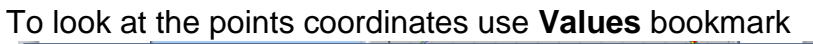

| T Measuring the parameters of the rails profile - [Measured profiles] |                                                 |        |
|-----------------------------------------------------------------------|-------------------------------------------------|--------|
| T File Registration Results INFO                                      |                                                 | _ 8 ×  |
|                                                                       |                                                 |        |
| Exit Measurement Rail Profiles About                                  |                                                 |        |
|                                                                       | W Walwes Walwes                                 |        |
| Drag a column header here to group by that column                     | on ayle X on ayle V                             |        |
| Measurem Distance Numb Plan of the railway Coordinat Sid              |                                                 |        |
| ent date of the er of es of the e                                     | 2 - 27 678 6 634                                |        |
| : railway the railway railway                                         | 3 - 27,814 6,660                                |        |
| y                                                                     | 4 -27,929 6,691                                 |        |
| ▶ 05.11.2013 11211 222 12 12 Л                                        | 5 -28,025 6,727                                 |        |
| 05.11.2013 222 2 1 Л                                                  | 6 -28,113 6,766                                 |        |
| 05.11.2013 333 3 3 Л                                                  | 7 -28,248 6,793                                 |        |
|                                                                       | 8 - 28,363 6,826                                |        |
|                                                                       | 9 -28,473 6,860                                 |        |
|                                                                       | 10 -28,588 6,894                                |        |
|                                                                       | 11 -28,703 6,928                                |        |
|                                                                       | 12 -28,817 6,963                                |        |
|                                                                       | 13 -28,932 6,998                                |        |
|                                                                       | 14 - 29,048 7,032                               |        |
|                                                                       | 15 - 29,163 7,068                               |        |
|                                                                       | 16 - 29, 276 7, 105                             |        |
|                                                                       | 17 - 29, 392 7, 141                             |        |
|                                                                       | 18 - 29,511 7,177                               |        |
|                                                                       | 19-29,635 7,212                                 |        |
|                                                                       | 20 - 29,758 7,248                               |        |
|                                                                       | 21 - 27,002 7,205                               |        |
|                                                                       | 22 -30,000 7,321                                |        |
|                                                                       | P Cl L                                          |        |
|                                                                       | Profile Image Profile Value                     |        |
|                                                                       |                                                 |        |
|                                                                       | Compare with Vertical wear(Hv) 0,818 mm L 13 mm |        |
|                                                                       | P65  Horizontal wear(Hh) 0,060 mm               |        |
|                                                                       | Reduced wear(Hr) 0,848 mm                       |        |
|                                                                       | 45 angle wear (Hbl. 45) 0.688 mm                |        |
|                                                                       | Beduced wear (Hrl 45) 1162 mm                   |        |
|                                                                       |                                                 | 👖 Exit |
|                                                                       |                                                 |        |
|                                                                       | Parameters                                      |        |
|                                                                       | 100%                                            |        |
|                                                                       | 100%                                            |        |

## 16.2. Browsing/recalculation of parameters

In this tab shows calculated profile parameters and the corresponding values of L-parameter.

| Vertical wear(Hv)     | 0,818                                                                                                    | mm                                                                                                    | L                                                                                                    | 13 n                                                                                                    | nm                                                                                                    |                                                                                                    |
|-----------------------|----------------------------------------------------------------------------------------------------|----------------------------------------------------------------------------------------------------|----------------------------------------------------------------------------------------------------|----------------------------------------------------------------------------------------------------|----------------------------------------------------------------------------------------------------|----------------------------------------------------------------------------------------------------|
| Horizontal wear(Hh)   | 0,060                                                                                                    | mm                                                                                                    |                                                                                                    |                                                                                                    |                                                                                                    |                                                                                                    |
| Reduced wear(Hr)      | 0,848                                                                                                    | mm                                                                                                    |                                                                                                    |                                                                                                    |                                                                                                    |                                                                                                    |
| 45 angle wear (HhL45) | 0,688                                                                                                    | mm                                                                                                    |                                                                                                    |                                                                                                    |                                                                                                    | 🛅 🛛 🗞 🖉                                                                                                    |
| Reduced wear (HrL45)  | 1,162                                                                                                    | mm                                                                                                    |                                                                                                    |                                                                                                    |                                                                                                    |                                                                                                    |
|                       |                                                                                                    | _                                                                                                    |                                                                                                    |                                                                                                    |                                                                                                    |                                                                                                    |
|                       | Vertical wear(Hv)<br>Horizontal wear(Hh)<br>Reduced wear(Hr)<br>45 angle wear (HhL45)<br>Reduced wear (HrL45) | Vertical wear(Hv) 0,818<br>Horizontal wear(Hh) 0,060<br>Reduced wear(Hr) 0,848<br>45 angle wear (HhL45) 0,688<br>Reduced wear (HrL45) 1,162 | Vertical wear(Hv)0.818mmHorizontal wear(Hh)0.060mmReduced wear(Hr)0.848mm45 angle wear (HhL45)0.688mmReduced wear (HrL45)1.162mm | Vertical wear(Hv)0,818mmLHorizontal wear(Hh)0,060mmReduced wear(Hr)0,848mm45 angle wear (HhL45)0,688mmReduced wear (HrL45)1,162mm | Vertical wear(Hv) 0,818 mm L 13 r<br>Horizontal wear(Hh) 0,060 mm<br>Reduced wear(Hr) 0,848 mm<br>45 angle wear (HhL45) 0,688 mm<br>Reduced wear (HrL45) 1,162 mm | Vertical wear(Hv) 0,818 mm L 13 mm<br>Horizontal wear(Hh) 0,060 mm<br>Reduced wear(Hr) 0,848 mm<br>45 angle wear (HhL45) 0,688 mm<br>Reduced wear (HrL45) 1,162 mm |

To recalculate values of flange parameters for other L-parameter, it is necessary to change values of L-parameter and press the Calculate button -

## 16.3. Comparing profiles

## 16.3.1. Selection of reference profile

To compare measured profile with the reference profile, select **Parameters** tab and tick the **Compare with** field. Select required reference profile in the pullout list.

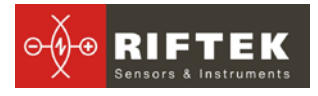

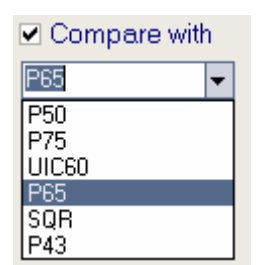

## 16.3.2. Change image scale

To change image scale, mark part of the image with the left mouse key, move the image by holding it with the right mouse key pressed or with buttons **Increase** - , **Decrease** - and **Show all** -

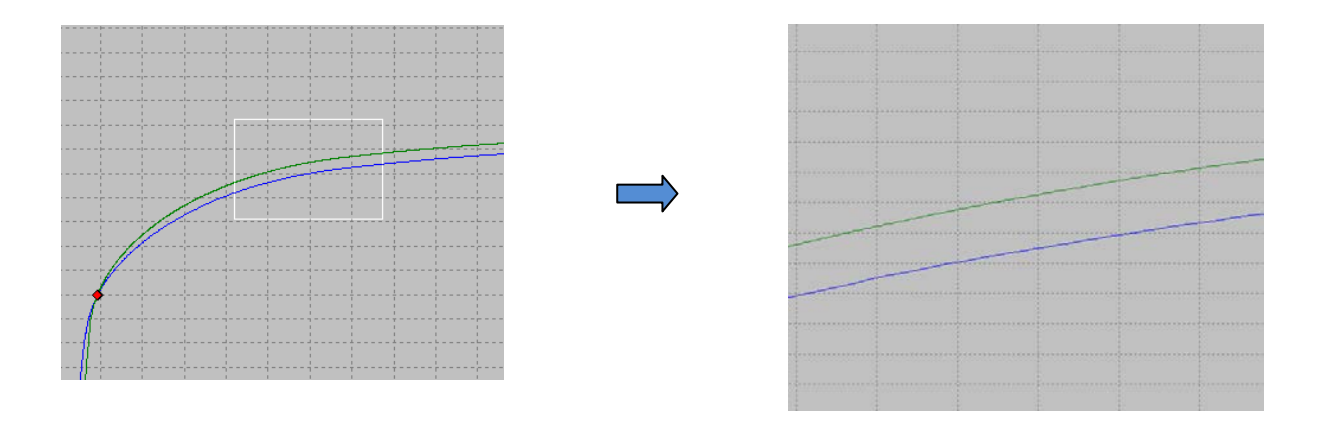

## 17. Scanning and editing of data

## 17.1. Scanning and filtering of data

To scan data, select **Results > Rails** in the menu or press the **Results** button. The form showing results will be as follows:

| <mark>∭</mark><br>Exit I | Measurement      | Rail P             | rofiles About       |                |      |          |            |          |          |         |  |  |
|--------------------------|------------------|--------------------|---------------------|----------------|------|----------|------------|----------|----------|---------|--|--|
| rganiza                  | tion             |                    |                     |                |      |          |            |          |          |         |  |  |
| ame                      | Мин              | ICK                |                     |                |      |          |            |          |          |         |  |  |
| /orker                   |                  |                    |                     |                |      |          |            |          |          |         |  |  |
| umber                    |                  |                    |                     |                |      |          |            |          |          |         |  |  |
| urname                   |                  |                    |                     |                |      |          |            |          |          |         |  |  |
| rag a column             | header here to g | roup by that colum | ın                  |                |      |          |            |          |          |         |  |  |
| -<br>Measureme           | Distance of      | Number of          | Plan of the railway | Coordinates    | Side | Vertical | Horizontal | Beduced  | 45 angle | Beduced |  |  |
| nt date                  | the railway      | the railway        |                     | of the railway | 0100 | wear(Hv) | wear(Hh)   | wear(Hr) | wear     | wear    |  |  |
| 05.11.2013               | 11211            | 222                |                     | 12             | Л    | 0,818    | 0,06       | 6 0,848  | 3 0,68   | 7 0,848 |  |  |
| 05.11.2013               | 222              | 2                  |                     | 1              | Л    | 0,801    | 0,061      | 0,832    | 2 0,67   | 9 0,832 |  |  |
| 5.11.2013                | 333              | 3                  |                     | 3              | Л    | 0,823    | 0,061      | 0,853    | 8 0,68   | 7 0,853 |  |  |
|                          |                  |                    |                     |                |      |          |            |          |          |         |  |  |
|                          |                  |                    |                     |                |      |          |            |          |          |         |  |  |
|                          |                  |                    |                     |                |      |          |            |          |          |         |  |  |
|                          |                  |                    |                     |                |      |          |            |          |          |         |  |  |
|                          |                  |                    |                     |                |      |          |            |          |          |         |  |  |
|                          |                  |                    |                     |                |      |          |            |          |          |         |  |  |
|                          |                  |                    |                     |                |      |          |            |          |          |         |  |  |
|                          |                  |                    |                     |                |      |          |            |          |          |         |  |  |
|                          |                  |                    |                     |                |      |          |            |          |          |         |  |  |
|                          |                  |                    |                     |                |      |          |            |          |          |         |  |  |
|                          |                  |                    |                     |                |      |          |            |          |          |         |  |  |

To navigate between the base entries, use "up/down" arrows or buttons of the navigation panel:

| H | -   | to the beginning of the database;      |
|---|-----|----------------------------------------|
| * | -   | to the previous page of the database;  |
| • | ] - | to the previous entry of the database; |
| • | ] - | to the next entry of the database;     |
| * | -   | to the next page of the database;      |
| ₩ | -   | to the end of the database.            |

## • Sorting of data

To sort data for any of the fields, click left mouse key on the header of the field column:

| Дата<br>замера | Достанция<br>пути |   | : | Дата<br>замера | Достанци<br>я пути |
|----------------|-------------------|---|---|----------------|--------------------|
| 05.11.2013     | 11211             |   | Γ | 05.11.2013     | 333                |
| 05.11.2013     | 222               | , | F | 05.11.2013     | 222                |
| 05.11.2013     | 333               |   |   | 05.11.2013     | 11211              |

To cancel data sorting, press **Ctrl** and click left mouse key on the header of the field column.

## • Filtering of data

In order to filter data in any of the fields, click left mouse key on the header of the field grouping, and select required value in the emerging pullout list:

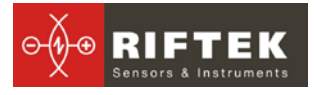

| := | Measure<br>ment<br>date | Distance o<br>the railway |
|----|-------------------------|---------------------------|
| Þ  | (All)                   |                           |
|    | (Custom)                |                           |
|    | 25.03.2013              |                           |
| Η  | 06.11.2013              |                           |

To cancel filtering, all steps should be taken in the reverse order.

#### Data grouping

To group data for any of the fields, click left mouse key on the header of the field column, and, with the mouse key pressed, drag it onto the table header

To filter data for a grouping field, click left mouse key on the header of the grouping field and select required value in the pullout list

#### • Hide/show field

To hide field, it is necessary to click left mouse key on the header of the field column, and, with the mouse key pressed, drag it outside of the with the mouse key pressed, drag it outside the table header:

| Drag a column neader nere to group by |                               |            | pray a column        | icadel fiele to group      |
|---------------------------------------|-------------------------------|------------|----------------------|----------------------------|
| Measureme<br>nt date                  | Distance of<br>the railway    | Num<br>the | Measureme<br>nt date | Number of P<br>the railway |
| 25.03.2013                            |                               | 234        | 25.03.2013           | 234                        |
| 25.03.2013                            |                               | 234        | 25.03.2013           | 234                        |
| 25.03.2013                            |                               | 234        | 25.03.2013           | 234                        |
| 06.11.2013                            |                               | 888        | 06.11.2013           | 888                        |
|                                       |                               |            |                      |                            |
|                                       | Distance<br>of the<br>railway |            |                      |                            |

The second method: to hide/show the field, click left mouse key on the utmost left head-

er ( ), and remove mark from /mark required field in the table

| : | Measureme<br>nt date                                                                                                    | Number of<br>the railway                                                                                                    |      | Plan of the | 2 |
|---|----------------------------------------------------------------------------------------------------|----------------------------------------------------------------------------------------------------|------|-------------|---|
|   | ick here to sl<br>Distance of the<br>Number of the<br>Plan of the rail<br>Coordinates of<br>Side<br>OPER_CODE<br>Vertical wear(H<br>Horizontal wea<br>Reduced wea<br>45 angle wear<br>Reduced wea<br>NAMEDEPO | how/hide/<br>e railway<br>railway<br>way<br>ithe railway<br>ithe railway<br>ar(Hh)<br>ar(Hh)<br>r(Hr)<br>(HhL45)<br>r (HrL45) | move | e columns   |   |

## • Changing of the field position order

To change the field position, click left mouse key on the header of the field column and, with the mouse key pressed, drag it to required position:

## 17.2. Editing data

You can edit, add and remove data in/from the database.

#### • Editing data

To edit the current entry, press the **start** button and input/change required parameter values, after the editing is complete press the **Save** button.

| Edit rail                |                        |                     |                             | 8                                  |
|--------------------------|------------------------|---------------------|-----------------------------|------------------------------------|
| Measurement o            | late Dis<br>rail       | tance of the<br>way | Plan of the<br>railway      | Coordinates<br>of the railway<br>1 |
| Number of the<br>railway | Side                   | Wo                  | rker                        | Type of Rail                       |
| 23                       | R                      | <b>•</b>            | -                           | P65 👻                              |
| Vertical<br>wear(Hv)     | Horizontal<br>wear(Hh) | Reduced<br>wear(Hr) | 45 angle<br>wear<br>(HhL45) | Reduced<br>wear<br>(HrL45)         |
| 3,090                    | 0,420                  | 3,300               | 0,600                       | 3,400                              |
|                          |                        |                     | <b>/</b> Save               | 🗶 Cancel                           |

#### • Adding data

To add a new data entry, press the **tripulation** button and type required parameter values, after the editing is complete press the **Save** button.

| Measurement da           | ate Dis<br>raile       | tance of the<br>way | Plan of the<br>railway      | Coordinates<br>of the railway |
|--------------------------|------------------------|---------------------|-----------------------------|-------------------------------|
| 06.11.2013               | <b>•</b>               |                     | •                           |                               |
| Number of the<br>railway | Side                   | Wor                 | ker                         | Type of Rail                  |
|                          | L                      | ▼                   | -                           | Line 🔻                        |
| Vertical<br>wear(Hv)     | Horizontal<br>wear(Hh) | Reduced<br>wear(Hr) | 45 angle<br>wear<br>(HhL45) | Reduced<br>wear<br>(HrL45)    |
|                          |                        |                     |                             |                               |
|                          |                        |                     |                             |                               |
|                          |                        |                     | / Save                      | 🗙 Cancel                      |

• Deleting data;

To delete a current entry, press the \_\_\_\_\_ button and confirm the deletion.

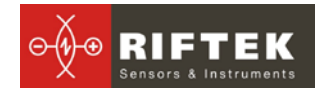

| PRP |               | ×                         |
|-----|---------------|---------------------------|
| ⚠   | You really wa | ant to delete given rail? |
|     | ОК            | Отмена                    |

#### • Deleting all selected data

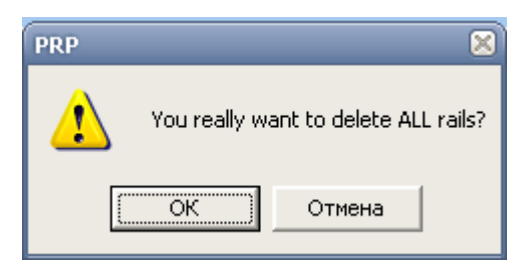

## 17.3. Creation of empty database

To create empty database, select **File > New DB** in the main menu.

All data except for reference files will be deleted from the database. At the same time, catalog **DB(dd.mm.yy)** will be created in the installation directory whereto all deleted data (**dd.mm.yy** – current date) will be copied. Subsequently, these data can be restored (see par. 17.4).

## 17.4. Import of database

To import data to data base,

- select File > Data import in the menu.
- select folder with DB files in the left-hand window. All files will appear in the right-hand window:

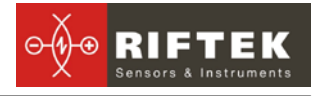

| I Rail       |                        | ×                                                                                                    |
|--------------|------------------------|----------------------------------------------------------------------------------------------------|
| Current path | E:\Work\CBuilder\PRPVF | PRP_DB_1.0\DB<br>depouser.dbf<br>Limval.DBF<br>Deprator.DBF<br>PDOXUSRS.NET<br>ProfileGOST.DBF<br>ProfileGOST.DBF<br>Rail.DBF<br>SystM.dbf |
|              | 🗸 Ok                   | 🗙 Cancel                                                                                                    |

• press **OK** to import data.

## 18. Report preparation

When staying in the scanning and editing of date mode according to par. <u>17</u>, user can prepare reports in **Excel**, **RTF**, **TXT** formats or print out reports. In the formation of report sorting used at the moment is taken into account.

To generate a report, press the button, and the program will to select the following options:

| Re | port                              |          | 8 |
|----|-----------------------------------|----------|---|
|    | Report in Excel                   |          |   |
|    | <ul> <li>Report in CSV</li> </ul> |          |   |
|    | 🗸 Ok                              | 🗶 Cancel |   |

## 18.1. Exel-format report

To prepare a report in Excel format, select **Report in Excel** and press **OK**. The required data will be transferred to Excel-table:

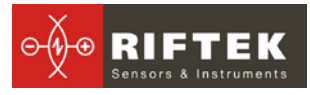

| Щ     =         P         №         P         Report.XLS [Режим совместимости] - Microsoft Excel         D         D <thd< th=""> <thd< th=""> <thd< th=""></thd<></thd<></thd<> |                                                    |                    |                                          |             |                                                       |                                      |                                                                                   |                                                                   |                            |                                     |    |
|----------------------------------------------------------------------------------------------------|----------------------------------------------------|--------------------|------------------------------------------|-------------|-------------------------------------------------------|--------------------------------------|-----------------------------------------------------------------------------------|-------------------------------------------------------------------|----------------------------|-------------------------------------|----|
| Файл Главная I                                                                                                    | ставка Разметка                                    | а страницы Формулы | Данные Р                                 | Рецензиро   | ование Ви                                             | ıд Load Tes                          | t Team                                                                            |                                                                   | ۵ 🕜                        | - 6                                 | 23 |
| Вставить<br>Вуфер обмена Б                                                                                                    | s Serif • 8 •<br>• • • • • • • • • • • • • • • • • | A A A              | Общий<br>• 🥶 • %<br>500 • 500<br>• Число |             | Условное фор<br>Форматироват<br>Стили ячеек т<br>Стил | матирование 🔻<br>ъ как таблицу<br>1и | <ul> <li>Вставить</li> <li>Удалить ч</li> <li>Формат ч</li> <li>Ячейки</li> </ul> | • Σ •<br>•<br>•<br>•<br>•<br>•<br>•<br>•<br>•<br>•<br>•<br>•<br>• | ртировка Н<br>фильтр т вы  | найти и<br>Іайти и<br>іделить<br>ие | •  |
| A1                                                                                                    | · 🤄 🕺 🗸                                            | Цата замера        |                                          |             |                                                       |                                      |                                                                                   |                                                                   |                            |                                     | ~  |
| A B                                                                                                    | С                                                  | D                  | E                                        | F           | G                                                     | Н                                    | I                                                                                 | J                                                                 | K                          | L                                   |    |
| Дата Достан<br>замера пути<br>1                                                                                                    | ция Номер пути                                     | План пути          | Координаты<br>пути                       | Сторон<br>а | Vertical<br>wear(Hv)                                  | Horizontal<br>wear(Hh)               | Reduced 45<br>wear(Hr) we<br>(H                                                   | 5 angle<br>ear<br>IhL45)                                          | Reduced<br>wear<br>(HrL45) |                                     |    |
| 2 05.11.2013 11211                                                                                                    | 222                                                |                    | 12                                       | Л           | 0,818                                                 | 0,06                                 | 0,848                                                                             | 0,687                                                             | 0,848                      |                                     | _  |
| 3 05.11.2013 222                                                                                                    | 2                                                  |                    | 1                                        | Л           | 0,801                                                 | 0,061                                | 0,832                                                                             | 0,679                                                             | 0,832                      |                                     |    |
| 4 05.11.2013 333 3 3 7 0,061 0,853 0,687 0,853<br>5 6 7<br>8 9<br>9 10<br>11 Report 2 7                                                                                                    |                                                    |                    |                                          |             |                                                       |                                      |                                                                                   |                                                                   |                            |                                     |    |
| Готово                                                                                                    |                                                    |                    |                                          |             |                                                       |                                      |                                                                                   | 100% 🤆                                                            | )                          |                                     | )  |

## 19. Procedure of installation of Bluetooth connection between PRP and PC

To install Bluetooth-connection between the PRP and PC, it is necessary to:

- insert USB/Bluetooth-module to PC USB-port.
- continue installation of the equipment following instructions of the wizard by selecting successively:

| Hardware Update Wizard |                                                                                                    |  |  |  |  |
|------------------------|----------------------------------------------------------------------------------------------------|--|--|--|--|
|                        | Welcome to the Hardware Update Wizard         Windows will search for current and updated software by looking on your computer, on the hardware installation CD, or on the Windows Update Web site (with your permission).         Read our privacy policy         Can Windows connect to Windows Update to search for software?         O Yes, this time only         Yes, now and gvery time I connect a device         No, not this time |  |  |  |  |
|                        | < Back Next > Cancel                                                                                                    |  |  |  |  |

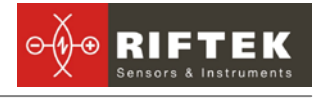

 Hardware Update Wizard

 Image: Straight of the straight of the straight of the

| Hardware Update Wizard                                                                                                    |  |  |  |  |
|----------------------------------------------------------------------------------------------------|--|--|--|--|
| Please choose your search and installation options.                                                                                                    |  |  |  |  |
| Search for the best driver in these locations.<br>Use the check boxes below to limit or expand the default search, which includes local                        |  |  |  |  |
| paths and removable media. The best driver found will be installed.                                                                                            |  |  |  |  |
| Search removable media (Noppy, LU-HUM) Include this location in the search:                                                                                    |  |  |  |  |
| D:\ENGLISH\WXP\PRO                                                                                                    |  |  |  |  |
| ◯ <u>D</u> on't search. I will choose the driver to install.                                                                                                   |  |  |  |  |
| Choose this option to select the device driver from a list. Windows does not guarantee that<br>the driver you choose will be the best match for your hardware. |  |  |  |  |
|                                                                                                    |  |  |  |  |
| < <u>B</u> ack <u>Next&gt;</u> Cancel                                                                                                    |  |  |  |  |

• when drivers are installed, the corresponding message and Bluetooth icon will appear in the screen:

| 🔱 Found New Hardware                     | ×       |
|------------------------------------------|---------|
| Your new hardware is installed and ready | to use. |
|                                          | 8 - 2 1 |

- activate PRP.
- click right mouse key on the Bluetooth icon and select Add Bluetooth device

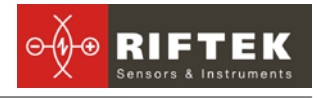

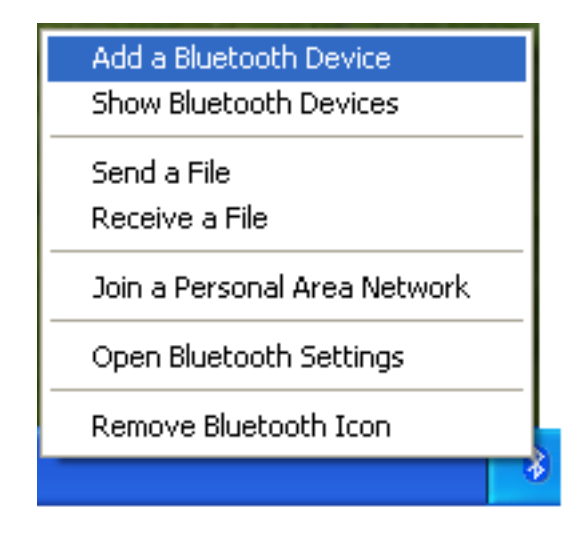

• Then Bluetooth installation wizard will start working:

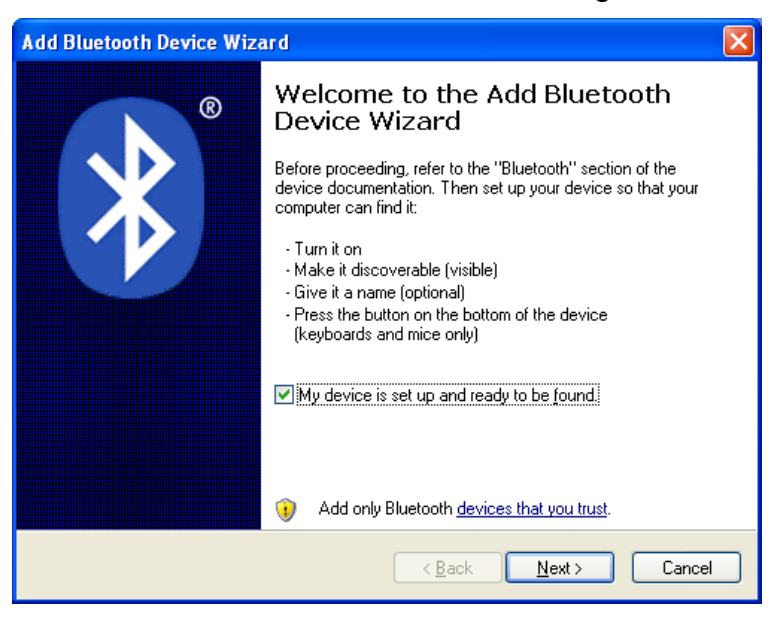

- tick the Device is installed and ready for connection
- select **Next** for search
- when the search is competed, the wizard will show the devices found:

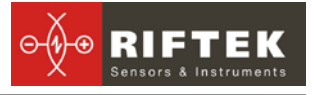

| Add Bluetooth Device Wizard                                                                                                    |       |
|----------------------------------------------------------------------------------------------------|-------|
| Select the Bluetooth device that you want to add.                                                                                                    | ≯°    |
| PRP 02010<br>New device                                                                                                    |       |
| If you don't see the device that you want to add, make sure that it is<br>turned on. Follow the setup instructions that came with the device,<br>and then click Search Again. | gain  |
| < <u>₿</u> ack <u>N</u> ext > C                                                                                                    | ancel |

 select the required device (PRP), press Next and type access key (Pin). The key for each device consists of 4 symbols and is set based on the PRP serial number. For example, if the PRP number is 02010, then Pin=0200; 01309 -Pin=0139, etc.

| Add Bluetooth Device Wizard                                                                                                    | X                        |  |  |  |
|----------------------------------------------------------------------------------------------------|--------------------------|--|--|--|
| Do you need a passkey to add your device?                                                                                                    | ×                        |  |  |  |
| To answer this question, refer to the "Bluetooth" section of the documentation that came with<br>your device. If the documentation specifies a passkey, use that one.                           |                          |  |  |  |
| O Choose a passkey for me                                                                                                    |                          |  |  |  |
| $\bigcirc$ Use the passkey found in the documentation:                                                                                                    |                          |  |  |  |
| ⊙ Let me choose my own passkey:                                                                                                    | 0279                     |  |  |  |
| ○ Don't use a passkey                                                                                                    |                          |  |  |  |
| You should always use a <u>passkey</u> , unless your device does not support one. We recommend using a passkey that is 8 to 16 digits long. The longer the passkey, the more secure it will be. |                          |  |  |  |
| 2>                                                                                                    | <u>ack N</u> ext> Cancel |  |  |  |

- press **Next** and continue installation process.
- when required drivers are installed, the Bluetooth device will give a message with COM-port (outgoing) which should be opened for connection with PRP during measuring. In this case, the port is COM3:

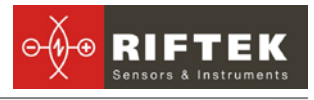

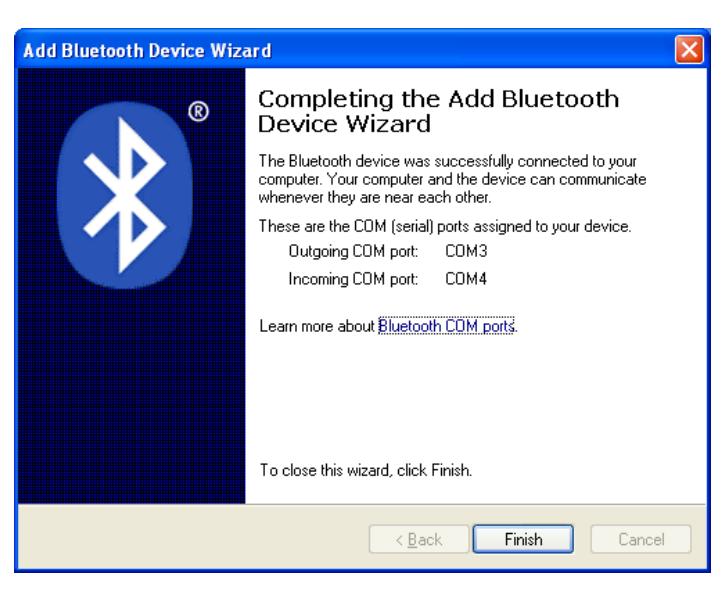

## 20. Charging of built-in accumulator battery

To charge of built-in accumulator battery it is necessary to:

- Switch off PDA (laser module).
- Connect charging device and PDA (laser module)
- Connect charging device and 220V.
- Time of charging of DRD–5 hours (until red LED is OFF), laser module 12hours (until green LED is OFF).
- Disconnect charging device and 220V
- Disconnect charging device and PDA (laser module)

ATTENTION: please follow the sequence of this points.

## 21. Warranty policy

Warranty assurance for the portable rail profilometer - 24 months from the date of putting in operation; warranty shelf-life - 12 months.

## 22. Distributors

#### AUSTRALIA

XN Innovation LG Centre, Suite 1, Level M, 55 Parramatta Rd, NSW, 2141, Lidcombe, Australia Tel: +61 (0)2 8091 2426 Fax: +61 (0)2 9648 6597 <u>xni.sales@gmail.com</u>

#### BENELUX

Altheris B.V. Scheveningseweg 15 2517 KS The Hague, The Netherlands Tel: +31 (70) 3924421 Fax: +31 (70) 3644249 <u>sales@altheris.nl</u> <u>www.altheris.com</u>

#### **BULGARIA, HUNGARY**

#### RMT Ltd.

R Zahradni 224 739 21 Paskov, Czech Republic Tel: +420 558640211 Fax: +420 558640218 <u>rmt@rmt.cz</u> <u>lubomir.kolar@rmt.cz</u> <u>www.rmt.cz</u>

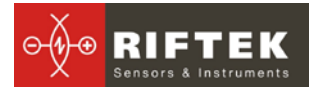

| CHINA                                                                                                    | CZECH REPUBLIC                                                                                                    | GERMANY                                                                                                    |  |  |
|----------------------------------------------------------------------------------------------------|----------------------------------------------------------------------------------------------------|----------------------------------------------------------------------------------------------------|--|--|
| Zhenshangyou Technologies<br>Co.,Ltd.<br>Rm 1806, Block B, Jinhaian Building<br>Chuangye Road, Nanshan District<br>Shenzhen,518054, China<br>Tel: 86)755-26528100/8011/8012<br>Fax: (86)755-26528210/26435640<br>info@51sensors.com<br>www.51sensors.com | <b>RMT Ltd.</b><br>Zahradni 224<br>739 21 Paskov, Czech Republic<br>Tel: +420 558640211<br>Fax: +420 558640218<br><u>rmt@rmt.cz</u><br><u>lubomir.kolar@rmt.cz</u><br><u>www.rmt.cz</u>                                                                                                    | Disynet GmbH<br>Westwall 12<br>D-41379 Brueggen, Germany<br>Tel: +49 (2157) 8799-0<br>Fax: +49 (2157) 8799-22<br><u>disynet@sensoren.de</u><br><u>www.sensoren.de</u>                                                     |  |  |
| GERMANY                                                                                                    | INDIA                                                                                                    | INDONESIA                                                                                                    |  |  |
| BIP-Industrietechnik GmbH<br>RAILWAY INSTRUMENTS ONLY<br>Am Elisabethhof 22,<br>D-14772 Brandenburg<br>D-41379 Brueggen, Germany<br>Tel: +49 (0) 33 81 75 90 0<br>Fax: +49 (0) 33 81 75 90 11<br>info@bip-industrie.de<br>www.bip-industrietechnik.de    | Pragathi Solutions<br>#698, 5th Main, 8th Cross,<br>HAL 3rd Stage,<br>New Tippasandra Road,<br>Bangalore, 560075, India<br>Tel: +91 80 32973388<br>Tel/fax: +91 80 25293985<br>Mobile: +91 9448030426/<br>+919448492380<br>sales@pragathisolutions.in<br>arghya@pragathisolutions.in<br>www.pragathisolutions.in | PT. DHAYA BASWARA<br>SANIYASA<br>Sentra Niaga Puri Indah Blok T6<br>No. 41 Kembangan<br>Jakarta,11610, Indonesia<br>Tel: 021 5830 4517<br>Fax: 021 5830 4518<br>management@ptdbs.co.id                                    |  |  |
| ITALY                                                                                                    | FINLAND                                                                                                    | LITHUANIA                                                                                                    |  |  |
| <b>FAE s.r.l.</b><br>Via Tertulliano, 41<br>20137 Milano, Italy<br>Tel: +39-02-55187133<br>Fax: +39-02-55187399<br><u>fae@fae.it</u><br><u>www.fae.it</u>                                                                                                | TERÄSPYÖRÄ-STEELWHEEL OY<br>RAILWAY INSTRUMENTS ONLY<br>Juvan teollisuuskatu 28<br>FI-02920 ESPOO, Finland<br>Tel: +358 400 422 900<br>Fax: +358 9 2511 5510<br>steelwheel@steelwheel.fi<br>www.teraspyora.fi                                                                                                    | JSC "Comexim"<br>Serbentu, 222, LT-5419<br>Siauliai, Lithuania<br>Tel/Fax:+370 41553487<br><u>comexim@siauliai.aiva.lt</u><br><u>www.komeksimas.lt</u>                                                                    |  |  |
| MALAYSIA                                                                                                    | POLAND                                                                                                    | POLAND                                                                                                    |  |  |
| OptoCom Equiptech (M) Sdn Bhd<br>H-49-2, Jalan 5, Cosmoplex<br>Industrial Park. Bandar Baru Salak<br>Tinggi, Sepang, Malaysia<br>Tel: 603 8706 6806<br>Fax: 603 8706 6809<br>optocom@tm.net.my<br>www.optocom.com.my                                     | P.U.T. GRAW Sp. z o.o.<br>ul. Karola Miarki 12, skr.6.<br>44-100 Gliwice, Poland<br>Tel/fax: +48 (32) 231 70 91<br>info@graw.com<br>www.graw.com                                                                                                    | MTL ASCO Sp. z o.o.<br>RAILWAY INSTRUMENTS ONLY<br>ul. Wielowiejska 53<br>44-120 PYSKOWICE (k/ GLIWIC),<br>Poland<br>Tel: +48 32 233 33 33<br>Fax: +48 32 233 21 34<br><u>serwis@mtlasco.pl</u><br><u>www.ascorail.pl</u> |  |  |
| POLAND                                                                                                    | PORTUGAL                                                                                                    | RUSSIA                                                                                                    |  |  |
| RMT Ltd.<br>Zahradni 224<br>739 21 Paskov, Czech Republic<br>Tel: +420 558640211<br>Fax: +420 558640218<br>rmt@rmt.cz<br>lubomir.kolar@rmt.cz<br>www.rmt.cz                                                                                              | UltraSens<br>Qt. da Portela, Lt. 22.1, Ap. 152<br>3030 - 502 Coimbra, Portugal<br>Phone +351 239 796 277<br>Fax: +351 239 918 267<br>info@ultrasens.com<br>www.ultrasens.com                                                                                                    | Sensorika-M LLC<br>Dmitrovskoye shosse 64-4<br>127474, Moscow, Russia<br>Tel: 487-0363<br>Fax: 487-7460<br>info@sensorika.com<br>www.sensorika.com                                                                        |  |  |

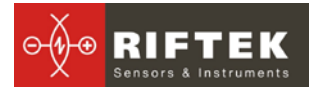

| RUSSIA                                                                                                    | SERBIA, SLOVAKIA                                                                                                    | SOUTH KOREA                                                                                                    |
|----------------------------------------------------------------------------------------------------|----------------------------------------------------------------------------------------------------|----------------------------------------------------------------------------------------------------|
| Intellect-Optic<br>Ekaterinburg Mira str 32 – 120<br>Tel/fax: 343 2227565<br>Tel/fax: 343 2227370<br><u>pesterev@d-test.ru</u><br><u>www.d-test.ru</u>                                       | RMT Ltd.<br>Zahradni 224<br>739 21 Paskov, Czech Republic<br>Tel: +420 558640211<br>Fax: +420 558640218<br><u>rmt@rmt.cz</u><br><u>lubomir.kolar@rmt.cz</u><br><u>www.rmt.cz</u>                                               | PROSEN. CO., LTD<br>211/ Jung-woo Venture 2, 1228-1<br>Singil-dong, Danwon-gu,<br>Ansan-si, Gyeonggi-do, 425-839<br>Republic of Korea<br>Tel: +82-(0)31-508-3456~7<br>Fax: +82-(0)31-524-3458<br>prosensor@naver.com<br>www.prosen.kr |
| SOUTH KOREA                                                                                                    | SPAIN                                                                                                    | SWEDEN, NORWAY,                                                                                                    |
| DAESHIN T&S CO., LTD                                                                                                    | Iberfluid Instruments S.A.                                                                                                    | DENMARK                                                                                                    |
| 1702 Ace High-End Tower 5<br>Gasan-dong, Geumcheon-Gu<br>Seoul, Korea<br>Tel: +82-2-2279-8800<br>Fax: +82-2-2277-6667<br><u>railstar1983@korea.com</u><br><u>www.railstar.co.kr</u>          | Cardenal Reig, 12<br>08028 Barcelona, Spain<br>Tel: +34 93 447 10 65<br>Fax: +34 93 334 05 24<br><u>myct@iberfluid.com</u><br><u>www.iberfluid.com</u>                                                                         | BLConsult<br>Rävbergsvägen 31<br>SE 713 30, Nora, Sweden<br>Tel: +46 (0) 587 153 20<br>Mobile: +46 (0) 70 663 19 25<br><u>info@blconsult.se</u><br><u>www.blconsult.se</u>                                                            |
| SWITZERLAND                                                                                                    | TURKEY                                                                                                    | UKRAINE                                                                                                    |
| ID&T Gmbh<br>Gewerbestrasse 12/a<br>8132 Egg (Zurich), Switzerland<br>Tel: +41 (0)44 994 92 32<br>Fax: +41 (0)44 994 92 34<br>info@idtlaser.com<br>www.idtlaser.com                          | MATES A.S.<br>RAILWAY INSTRUMENTS ONLY<br>Gezegen Sok. N: 10<br>GOP ANKARA, TURKEY<br>Tel: +90 312 447 2192<br>Fax: +90 312 447 2193<br><u>mates@mates.com.tr</u><br><u>www.mates.com.tr</u>                                   | KODA<br>Frunze st 22<br>61002, Harkov, Ukraine<br>Tel/fax: +38 057 714 26 54<br><u>mail@koda.com.ua</u><br><u>www.koda.com.ua</u>                                                                                                    |
| <br>UNITED KINGDOM, IRE-                                                                                                    | USA, CANADA, MEXICO                                                                                                    | USA, CANADA, MEXICO                                                                                                    |
| LAND<br>Ixthus Instrumentation Ltd<br>The Stables, Williams' Barns<br>Tiffield road, Towcester, Northents<br>Tel: 01327 353437<br>Fax: 01327 353564<br>www.ixthus.co.uk<br>info@ixthus.co.uk | International Electronic Ma-<br>chines Corporation<br>RAILWAY INSTRUMENTS ONLY<br>R 60 Fourth Avenue, Albany,<br>New York, USA<br>Tel: +1 (518) 449-5504<br>Fax: +1 (518) 449-5567<br>railway marketing@iem.net<br>www.iem.net | Acuity Products of Schmitt<br>Industries, Inc.<br>2765 NW Nicolai Street<br>Portland, OR, 97210, USA<br>Tel: +1-503-227-7908<br>sales@acuitylaser.com                                                                                 |

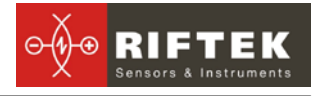

## 23. Annex 1. RIFTEK measurement instruments for railway transport

## Laser wheel profilometer. IKP Series

A laser profilometer is designed for the measuring of:

- wheel flange height;
- wheel flange thickness;
- wheel flange slope;
- full profile scanning and analyze of wheel rolling surface;
- maintaining of electronic wear data base;
- control of tolerances and sorting in the course of checkup, examination, repair and formation of railway wheel sets;

Measurements are made directly on rolling stock without wheel set roll-out.

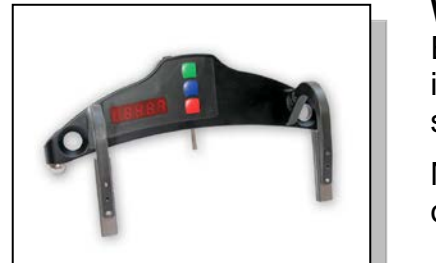

#### Wheel diameter measuring gauge. IDK Series

Electronic gauge is designed for measuring wheel rolling circle diameter of railway, metro and tram wheel sets.

Measurements are made directly on rolling stock without wheel set roll-out.

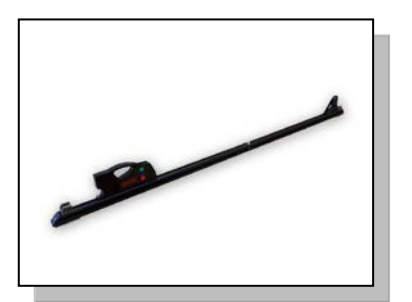

## Back-to-back distance measuring gauge. IMR Series

The device is designed for:

 measuring back-to-back distance of railway, metro and tram wheels in the course of checkup, examination, repair and formation of wheel sets;

Measurements are made directly on rolling stock without wheel set roll-out.

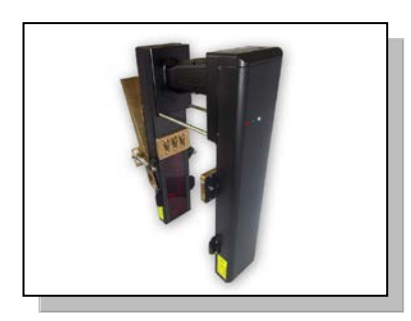

## Disc brakes profile gauge, IKD Series

Laser disc brakes profilometer IKD Series is designed for disc brakes profile measuring.

The main functions of IKD are:

- obtaining the information on the profile parameters of the working disc brakes surface;
- full profile scanning and analyze of the disc brakes acting face;
- visualization of the combined graphical images of actual and new disc brakes profiles on the display of system unit.